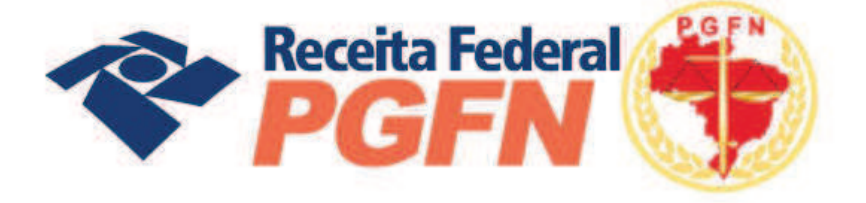

# OPÇÕES DA LEI Nº 11.941 E MP Nº 449/2008

Passo a passo de consolidação da modalidade de Parcelamento de Débitos de Pessoas Jurídicas optantes pelas modalidades de parcelamento previstas nos arts. 1º ou 3º da Lei nº 11.941/2009 e da MP nº 449/2008

6 a 29 de JULHO/ 2011

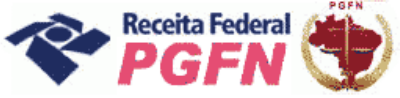

# **SUMÁRIO**

| Data, local e prazo para consolidação de modalidade de Parcelamento à Vista<br>com utilização de Prejuízo Fiscal ou de Base de Cálculo Negativa de CSU |    |
|----------------------------------------------------------------------------------------------------|----|
|                                                                                                    | 04 |
| Acessar sítio da RFB ou PGFN para efetuar consolidação                                                                                                 | 05 |
| Confessar débitos não previdenciários                                                                                                    | 09 |
| Excluir débitos confessados indevidamente                                                                                                    | 15 |
| Indicar montantes de Prejuízo Fiscal ou de Base de Cálculo Negativa de<br>CSLL                                                                         | 16 |
| Alterar montante de Prejuízo Fiscal ou de Base de Cálculo Negativa de CSLL                                                                             | 17 |
| Prestar Informações Necessárias à Consolidação do Parcelamento / Dívidas<br>Não Parceladas Anteriormente (Art. 1o)                                     | 19 |
| Efetivar consolidação                                                                                                    | 21 |
| Selecionar modalidade de Parcelamento                                                                                                    | 22 |
| Selecionar débitos                                                                                                    | 24 |
| Selecionar faixa de prestação pretendida                                                                                                    | 26 |
| Informar montante de PF e BCN a utilizar                                                                                                    | 27 |
| Informar o número de prestações pretendidas                                                                                                    | 28 |
| Confirmar consolidação                                                                                                    | 29 |
| Confirmar consolidação com saldo devedor                                                                                                    | 31 |
| Concluir consolidação e Visualizar recibo da consolidação                                                                                              | 33 |
| Prestar Informações Necessárias à Consolidação do Parcelamento / Saldo<br>Remanescente dos Programas Refis, Paes, Paex e Parcelamento Ordinário        |    |
| (Art. 3o)                                                                                                    | 36 |
| Efetivar consolidação                                                                                                    | 38 |
| Selecionar modalidade de Parcelamento                                                                                                    | 39 |
| Selecionar débitos                                                                                                    | 41 |
| Marcar / Escolher a forma de pagamento                                                                                                    | 43 |

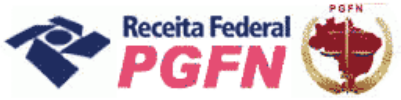

| Informar montante de PF e BCN a utilizar                                                                                                    | 44 |
|----------------------------------------------------------------------------------------------------|----|
| Informar o número de parcelas pretendido                                                                                                    | 45 |
| Confirmar consolidação                                                                                                    | 46 |
| Confirmar consolidação com saldo devedor                                                                                                    | 48 |
| Concluir consolidação e Visualizar recibo da consolidação                                                                                                    | 50 |
| Imprimir DARF                                                                                                    | 53 |
| SITUAÇÃO ESPECÍFICA - Prestação de Informações Necessárias à<br>Consolidação do Parcelamento para Pessoa Jurídica com opção validada pelo<br>Art. 1o e 3o da MP nº 449/2008 | 54 |
| SITUAÇÃO ESPECIAL: pessoa jurídica que tenha sucedido outra pessoa jurídica                                                                                                 | 57 |
| Anexo 1: Recibo resumido da consolidação                                                                                                    | 59 |

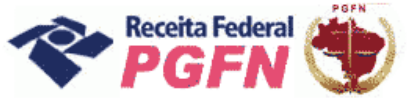

Passo a passo de consolidação da modalidade de Parcelamento de Débitos de Pessoas Jurídicas optantes pelas modalidades de parcelamento previstas nos arts. 1° ou 3° da Lei 11.941/2009 e da MP 449/2008

**OBJETIVO:** Apresentar orientações básicas ao optante da Lei nº 11.941/2009 e MP nº 449/2008, para prestar informações necessárias à consolidação, <u>Pessoas Jurídicas optantes</u> pelas modalidades de parcelamento previstas nos arts. 1° ou 3° da Lei nº11.941/2009 e da MP <u>nº 449/2008</u>.

Para mais informações, consulte a Portaria Conjunta PGFN/RFB nº 02/2011, que pode ser acessada no menu "Onde Encontro", opção "Parcelamento da Lei nº 11.941/2009", acessando o link "Legislação".

**LOCAL:** Todos os procedimentos necessários para consolidação estão disponíveis exclusivamente nos sítios da Secretaria da Receita Federal do Brasil (RFB) ou da Procuradoria-Geral da Fazenda Nacional (PGFN) na Internet, nos endereços <www.receita.fazenda.gov.br> ou <www.pgfn.gov.br>.

**PRAZO:** Consolidação até as 21 (vinte e uma) horas (horário de Brasília) do dia 29 de julho de 2011.

## ATENÇÃO!

1 - Havendo antecipações devedoras/antecipações não pagas, não será possível concluir a consolidação. Nesse caso, o optante deverá efetuar o pagamento do saldo até 26/07/2011, ou seja, em até 3 dias úteis antes do término do prazo fixado para prestar as informações, e depois refazer a consolidação.

**2** - Não haverá impedimento à consolidação se as antecipações pagas – Lei n° 11.941/2009 e pagamentos – MP n° 449/2008 já forem suficientes p ara liquidar a dívida.

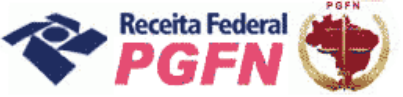

Passo a passo de consolidação da modalidade de Parcelamento de Débitos de Pessoas Jurídicas optantes pelas modalidades de parcelamento previstas nos arts. 1° ou 3° da Lei 11.941/2009 e da MP 449/2008

**PASSO 01** – Acessar o sítio da RFB (www.receita.fazenda.gov.br) e clicar no ícone do e-CAC ou o sítio da PGFN (www.pgfn.gov.br) e clicar em Lei nº 11.941/2009, inclusive o optante exclusivamente da MP nº 449/2008.

| Receita Federal                                      |                                                                                                    |                                                                                           | + Opplan de Disce Americania            | Procuradoria-Go                 | Correction Contraction                                                              |                                                                                          | * Styling in lange and state               |
|------------------------------------------------------|----------------------------------------------------------------------------------------------------|-------------------------------------------------------------------------------------------|-----------------------------------------|---------------------------------|-------------------------------------------------------------------------------------|------------------------------------------------------------------------------------------|--------------------------------------------|
| CIDADAO                                              | C.C.                                                                                                    | RESAL                                                                                     | COMERCID EXTERIOR                       | L Pessed Fisice: Informações    | e Serviços J Pesson Juridica: Infor                                                 | SA ESTADOS<br>maçãos e Serviços A Estados e Município                                    | EMUNICIPIOS-<br>es: Informaçãos e Serviços |
| Legistação                                           | 1887 <b>188</b>                                                                                                    | Enda Discardes                                                                            | Sorreços mais Procerados                | Institucional ·                 | Lei 11.941: PGFN e RFB ed                                                           | itam regras para consolidação.<br>debitos                                                | Serviços mais<br>procurados                |
| instituțilo                                          | Regime de Tributação Unificada                                                                                                   | – RTU: inicio das habilitações                                                            | Construction and                        | Lonistenine a Marman            |                                                                                     |                                                                                          | Lui 11 941/2009                            |
| Pergentas e Responses                                | RTU Desde 1 de jarretes de 2<br>oparação as arrejato do                                                                          | 011 ja estilo sendo habilitadas empresas para<br>HTU, que permitirá a importação de       |                                         | Formulation                     |                                                                                     |                                                                                          | Centratilo - Peesson Finico                |
| Download de Programme                                | determinadas mercadas<br>unitração dos tributos t                                                                                | tas de Paraguai, previa termiste, com<br>aderars anadantes sobre o convenso adiante       |                                         | 1000                            | Notician                                                                            | Destaques                                                                                | Contidão - Pessoa Jurídica                 |
| Formalinus                                           |                                                                                                    |                                                                                           | C Contailer                             | Consume and                     | <ul> <li>Procedimento especial del<br/>ressarcimento de crécitos do</li> </ul>      | <ul> <li>Condenação por desito de datheiro<br/>público na construção do Fóram</li> </ul> | Consulta Debitos                           |
| Editals Extrifesces                                  |                                                                                                    |                                                                                           | and particular                          | Programs de Estário             | <ul> <li>FISPasep e Cotro</li> <li>Grédito rural prazo para liquidação e</li> </ul> | Tratialmente<br>10 MP pode solicitar ann Etil quebro de                                  | Ermandio de Darf                           |
| Annual Contents                                      | Drived 2011<br>Determination a construction constitute day                                                                       | Dirf 2011                                                                                 | 0                                       |                                 | renegociação é prorogado<br>Idendimiento no PSFte Neva Friburgo                     | sigilo bancário de membros de igreja<br>§ 873 pomite cópia extraída da memer             | Lista de Devedores                         |
| Advente intration                                    | serieração                                                                                                    | dechração                                                                                 | C. Valence e Externe                    | Undades e Responsavers          | - notkisa                                                                           | - destasues                                                                              | Pacalamente Simplificade                   |
|                                                      |                                                                                                    |                                                                                           | (P the all P                            |                                 |                                                                                     |                                                                                          | Acreso Justiga                             |
| 01 02 03 04 05<br>06 07 08 09 10 11 12               | Programas Austilianas do Imposito de                                                                                             | Luido Detrónico de Augunole de Chui                                                       |                                         |                                 |                                                                                     |                                                                                          | @ CAC                                      |
| 20 21 22 23 24 25 24                                 | Deposibilization en programma Ganton de                                                                                          | A manualo pública anté previeta para ocorret                                              | Page Page Page Page Page Page Page Page |                                 |                                                                                     |                                                                                          | Contraction of the second second           |
| -Diana                                               | Capital, Advidade Rural, Canté-Loñe e Gantes -<br>de Capital en Holds Estrangens.                                                | ta da 11 de feverara                                                                      | (B-CDC taxan do bake                    |                                 |                                                                                     |                                                                                          | -                                          |
| Toronto Anna Anto                                    | Bernanden Demen bert Erbern de                                                                                                   | Participation of the second de lines                                                      | or Cettingen Digen                      |                                 |                                                                                     |                                                                                          | Portais de serviços                        |
| Bastron Adva                                         | Declarações                                                                                                    | Pesson Fisica Retida em Maio                                                              |                                         |                                 |                                                                                     |                                                                                          | Nacessal                                   |
| Desc2010 (1995)<br>Sal/2011 (1995)<br>Data detailing | Becele Federal prersup precos data intrega<br>de Declarações e Desentatrativos de<br>manicipida elimptica por desestros returnas | Cavita                                                                                    | Rimples                                 | Treasury of the contract of the |                                                                                     |                                                                                          | Receita Federal                            |
| Toxa de Janco T.H.O                                  | Cutros Destaques                                                                                                    | Writches                                                                                  |                                         |                                 |                                                                                     |                                                                                          | Different Heringhuiteren                   |
| Out-Day 0.5%                                         | · Restituição de 699 2010 - revo tele                                                                                            | 1. Consta agresento mais de 1.5 milhão de                                                 | Bincromitado                            |                                 |                                                                                     |                                                                                          | Indicas acontenticae                       |
| Main detailses                                       | <ul> <li>Restituição do IRHÝ 2008 e 2008 - novos<br/>atres</li> </ul>                                                            | de Guile                                                                                  | Sped                                    |                                 |                                                                                     |                                                                                          | C Toursto                                  |
| Laties                                               | A Atron Tabaia Austian para uan no SEFE                                                                                          | <ul> <li>Rev /2111 - Noves regiss para aparação<br/>de revisiveiras acumulados</li> </ul> |                                         |                                 |                                                                                     |                                                                                          |                                            |
| tatatagões                                           | Gamandor de Aliquota Életiva do BIF 2011                                                                                         | Recola restata a resta apreentato de<br>restata de final contra de Brasil contra a        | ALL DESCRIPTION                         |                                 | 200 100                                                                             | Transportingie                                                                           |                                            |
|                                                      | <ul> <li>September das andre de service da</li> </ul>                                                                            |                                                                                           |                                         |                                 | ACCELETION ACC                                                                      | Contraction of the second                                                                |                                            |

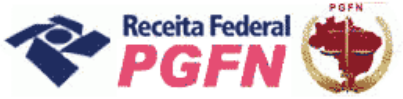

**PASSO 02** – Clicar em "Acessar o Portal e-CAC" e, em seguida, informar os dados solicitados ou entre com Certificado Digital.

|                                                                                                    |                                                                                                    | ragina micani i ronane celo i concasan ce                                                                                                 | Abendimento   Fale C | onosco   Recentatorne - 140 | Ouviciona   Eng       | Ish   Español          |
|----------------------------------------------------------------------------------------------------|----------------------------------------------------------------------------------------------------|----------------------------------------------------------------------------------------------------|----------------------|-----------------------------|-----------------------|------------------------|
| Receita Federal                                                                                                    |                                                                                                    |                                                                                                    |                      | - H                         | Opgões de Busca /     | Avançada               |
| CIDADÃO<br>Serviços e informações para Pessoa F                                                                                                    | isica Serviços e în                                                                                                    | EMPRESAL                                                                                                    |                      | ADUANA E COM                |                       | COD.                   |
|                                                                                                    |                                                                                                    | IRPF ROLD                                                                                                    |                      | Onde Encontro               | ۲                     | A- A+                  |
| Antes de Continuar, um Avis                                                                                                    | so Importante                                                                                                    |                                                                                                    |                      |                             |                       |                        |
| Como a nova raitz ainda não "vem carregas<br>e será perguntado se o usuándo deseja co<br>terregimenta de será conseguidade em esta<br>em geral na barra inferior do navegador<br>1% concentores sertos enversos<br>1% informações sobre como perare<br>1% informações sobre como obler, n | ta nos navegadores de Internet, quando o unave o acessa<br>mán neste conflicado.<br>Urganistica de la conflicación de la conflicación<br>urgan esta mensagem sempre apareç<br>unaves<br>es código de acesso<br>nnovar ou revogar seu Certificado Digital | uma página que tem o certificado digital desta<br>fazanda gov.kr), se els está em protocolo hilps<br>a, pode ser instalado o certificado. | nova raiz, é emitida | uma mensagem de que o       | certificado não é     | i confiável<br>parece, |
|                                                                                                    |                                                                                                    |                                                                                                    |                      |                             | Preparar<br>para Impr | Página<br>ressão       |
|                                                                                                    |                                                                                                    |                                                                                                    |                      |                             |                       |                        |

| Este portal deve ser utilizado                                              | apenas pelo próprio contribuinte, por seus p                                                  | procuradores ou por pessoas devidamente autorizadas.                                                                                              |  |
|-----------------------------------------------------------------------------|-----------------------------------------------------------------------------------------------|----------------------------------------------------------------------------------------------------|--|
| Para cadastrar um procurado                                                 | r, o contribuinte pode utilizar:                                                              |                                                                                                    |  |
| <ul> <li>a opção de atendiment</li> <li>a Solicitação de Procura</li> </ul> | o 'Procuração Eletrônica' (o contribuinte e o<br>ção para a Receita Federal do Brasil (apenai | procurador devem possuir certificado digital);<br>s o procurador precisa ter certificado digital).                                                |  |
| Atenção: As informações con<br>controlado. Ao dar continuida                | tidas nos sistemas informatizados da Admir<br>de à navegação neste serviço o usuário dec      | nistração Pública estão protegidas por sigilo. Todo acesso é monitorado e<br>Jara-se ciente das responsabilidades penais, civis e administrativas |  |
| descritas na Política de Privaci                                            | dade e uso.                                                                                   |                                                                                                    |  |
| CPF/CNP3                                                                    |                                                                                               |                                                                                                    |  |
| Código de acesso<br>Senha                                                   | Avancar                                                                                       | Se você já possui Certificado Digital, clique<br>na imagem abaixo.                                                                                |  |
|                                                                             |                                                                                               | Cartificado                                                                                                    |  |
| ou a senha, utilize un<br>Gerar Código de Acess                             | to esqueceu o coorgo de acesso<br>la das opções abaixo:<br>lo para Pessoa Física              | Restore in the Co                                                                                                    |  |
| Gerar Codigo de Acess                                                       | to para pessoa Jundica                                                                        | Saiba como obter um certificado digital                                                                                                    |  |
| Acesser Sistemas de Com<br>Mais informações sobre d                         | ercio Extenor<br>Centro Virtual de Atendimento ao Contribuir                                  | tte                                                                                                    |  |
|                                                                             |                                                                                               |                                                                                                    |  |
|                                                                             |                                                                                               |                                                                                                    |  |
|                                                                             |                                                                                               |                                                                                                    |  |
|                                                                             |                                                                                               |                                                                                                    |  |
|                                                                             |                                                                                               |                                                                                                    |  |
|                                                                             |                                                                                               |                                                                                                    |  |

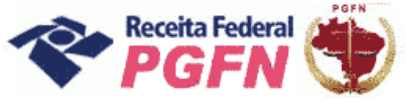

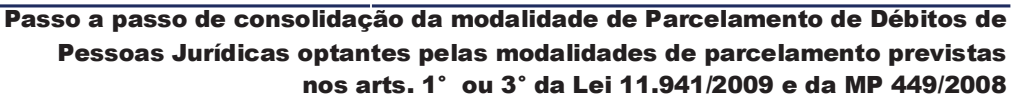

**PASSO 03** – Clicar em "Opções da Lei nº 11.941/2009", inclusive o optante exclusivamente da MP nº 449/2008.

|                                                                                                    |                                                                                                    | 💌 🔄 😽 🗙                                                                                                    | 🖉 Live Search                                    | P           |
|----------------------------------------------------------------------------------------------------|----------------------------------------------------------------------------------------------------|----------------------------------------------------------------------------------------------------|--------------------------------------------------|-------------|
| ivo Editar Exibir Favoritos Ferramentas                                                                                                    | Ajuda                                                                                                    |                                                                                                    | ABSIGEA                                          |             |
| ©! · 0                                                                                                    | Buscar na Web 🐰 🚳 Meus A                                                                                                    | picativos 💧 • 🔄 • 📮 • 🕶 •                                                                                                    |                                                  | + ( ()      |
| avaritas 🛛 🏩 🌈 Sites Sugeridas 🔹 🔊 Galer                                                                                                    | a do Web Silce 🔹                                                                                                    |                                                                                                    |                                                  |             |
| Secretaria da Receita Federal do Brasil                                                                                                    |                                                                                                    |                                                                                                    | 🖶 = Página = Segurança = Ferrar                  | nentas - 🔞- |
| B-CAC Represented to                                                                                                    | 101                                                                                                    |                                                                                                    |                                                  | Segurança   |
| Resista Federal                                                                                                    | lata de expiração do código de acesso: 16/03                                                                                                    | 2/2013                                                                                                    |                                                  | @ COD       |
| Centro Virtual<br>de Atendimento >Página Ini                                                                                                    | tial >Serviços Disponíveis                                                                                                    |                                                                                                    |                                                  |             |
| <ul> <li>Caixa Postal</li> <li>Contribuinte Diferenciado</li> <li>Convênio ITR</li> <li>Cópia de Declaração</li> <li>Declaraçãos</li> <li>Declaraçãos</li> <li>Dévida Ativa da União (PGFN)</li> <li>Fontes Pagadoras</li> <li>Formulário Deide-Combustiveis</li> </ul> | Caixa Postal<br>Possibilita aos usuários do e-CAC<br>o recebimento de mensagens<br>enviadas pela RFA. As mensagens<br>podem ser genéricas, cuja<br>conteúdo é de interesse da RFD<br>divelos: cu pessoati, ista é,<br>direcionadaz diretamente ao<br>desentor da Caixa Postal. Permite<br>também à passoa fisica ou<br>jundica optar pelo recebimento ou<br>cancelamento do envio de<br>comunicações de atos oficiais por<br>meio eletrónico.<br>Leta maiz | <ul> <li>Processo Digital</li> <li>Procuração Eletrônica</li> <li>Recob</li> <li>Refri</li> <li>Sief Cobrança</li> <li>Selos IPI</li> <li>Sief Cobrança</li> <li>Sief Cobrança</li> <li>Sief Cobrança</li> <li>Sief Simples Nacional</li> </ul> | Acesso via Código de Acesso:<br>Agendamenta Saga |             |
| > Intimações de Omissos                                                                                                    |                                                                                                    | > Sistema de Leilão Eletrônico > Situação Elecul                                                                                                    |                                                  | 1           |
| > Oncão SIJUT                                                                                                    |                                                                                                    | > SHV - Hedicão de Vazão                                                                                                    |                                                  |             |
| > Opcies da Lei nº 11941/2009                                                                                                    |                                                                                                    | > SPED                                                                                                    |                                                  |             |
|                                                                                                    |                                                                                                    |                                                                                                    |                                                  |             |
| < Pagamentos                                                                                                    |                                                                                                    |                                                                                                    | <b>b</b>                                         | 3           |
| A Receit:                                                                                                    | Federal agradece sua visita. Para maia into<br>Melhor visualizado                                                                                                    | mações sobre polítics de privacidade e uso, j<br>em 1024x768 pixels.                                                                                                    | ilique aqui.                                     |             |

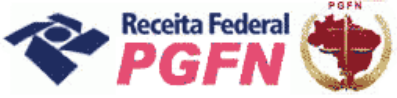

PASSO 04 – Na página apresentada, acessar os seguintes links, se for necessário:

| V A Construction of the search                                | ramentas - Q - 3                                             |
|---------------------------------------------------------------|--------------------------------------------------------------|
| 🚡 • 🕥 - 🖶 • 🗗 Página • 🔘 Fer                                  | ramentas - 😧 - 👶<br>Additional Antonia<br>Segurança          |
| 🔓 • 🔊 - 🖶 • 🕞 Página • 🎲 Ferr                                 | ramentas - 🛞 - 🖒                                             |
|                                                               | Sair com<br>Segretance                                       |
|                                                               | Salr com<br>Segwanga                                         |
|                                                               | © COD                                                        |
|                                                               |                                                              |
|                                                               |                                                              |
|                                                               |                                                              |
| 5 PASSO 06<br>is com utilização de PF/BCN<br>50 08 (Art. 3° ) |                                                              |
|                                                               | 5 PASSO 06<br>ia com utilização de PF/BCN<br>50 08 (Art. 3°) |

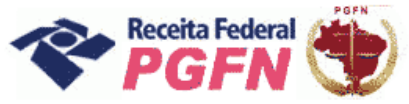

Passo a passo de consolidação da modalidade de Parcelamento de Débitos de Pessoas Jurídicas optantes pelas modalidades de parcelamento previstas nos arts. 1° ou 3° da Lei 11.941/2009 e da MP 449/2008

**PASSO 05 - "Confessar Débitos Não Previdenciários (IN RFB nº 1049/2010)":** Esta funcionalidade deve ser utilizada para inclusão de débitos não previdenciários, não sujeitos à entrega de declaração específica, ainda não constituídos, total ou parcialmente, vencidos até 30 de novembro de 2008. O optante deve clicar em "Confessar débitos" e em seguida em "Continuar".

OBS: A opção excluir só deverá ser utilizada caso o contribuinte tenha incluído débito indevidamente, através da funcionalidade "Confessar Débitos".

| 🖉 Secretaria da Receita Federal do Brasil - Windows Internet Explorer                                                                                                    |                                             |
|----------------------------------------------------------------------------------------------------|---------------------------------------------|
|                                                                                                    | 💌 😵 Erro do Certificado 😽 🗙 Live Search 🖉 - |
| Arquivo Editar Exibir Eavoritos Ferramentas Aluda                                                                                                    |                                             |
| 😭 🎪 🦉 Secretaria da Receta Federal do Brasil                                                                                                    | 🛐 👻 🔝 👘 🖶 🔁 Eógina 👻 🎯 Ferramentas 👻        |
| Fazenda<br>Minisirio da Fazenda                                                                                                    | 4                                           |
| CAC Titular do código:<br>Responsável Legal:                                                                                                    | Sair com<br>Segurança                       |
| Receita Fictoral Data de expiração do código de acesso: 16/02/2013 Centro Virtugi                                                                                                | @:COD                                       |
| Ce Atendimento > Página Inicial > Serviços Disponíveis                                                                                                    |                                             |
| Confissão dos Demais Débitos da RFB (não Previdenciários)                                                                                                    |                                             |
| Dados do contribuinte<br>Nome Empresarial:<br>CNPJ:<br>Este aplicativo permite confessar os demais débitos administrados pela RFB não sujeitos a entrega de declaração específic | з.                                          |
| Selecione a operação a ser realizada:                                                                                                    |                                             |
| Confessar débitos     PASSO 05.1                                                                                                    |                                             |
| O Excluir débitos                                                                                                    |                                             |
| ATENÇÃO:<br>Existindo qualquer erro na informação de débito confessado, efetue a operação excluir e, se for o caso, a confissão de um novo<br>dados corretos.                    | débito com os                               |
|                                                                                                    |                                             |
|                                                                                                    |                                             |
|                                                                                                    |                                             |
|                                                                                                    |                                             |
|                                                                                                    |                                             |
|                                                                                                    |                                             |
|                                                                                                    |                                             |
|                                                                                                    |                                             |
| A Receita Sederal acradere sua visita. Dara mais informações entre nelitica de estuacidade e                                                                                     | uso clique aqui.                            |
| Melhor visualizado em 1024x768 pixels.                                                                                                    |                                             |
|                                                                                                    | <u></u>                                     |
| Concluido                                                                                                    | 😜 Internet 🔍 100% 🔹 ,                       |

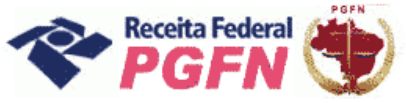

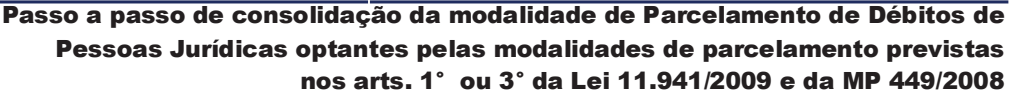

**PASSO 05.1 - "Confissão de Débitos":** Selecionar a qualificação do contribuinte e clicar em "Continuar".

OBS: Dependendo da escolha da qualificação o sistema vai exibir os tributos referentes à opção escolhida para que seja feita a confissão.

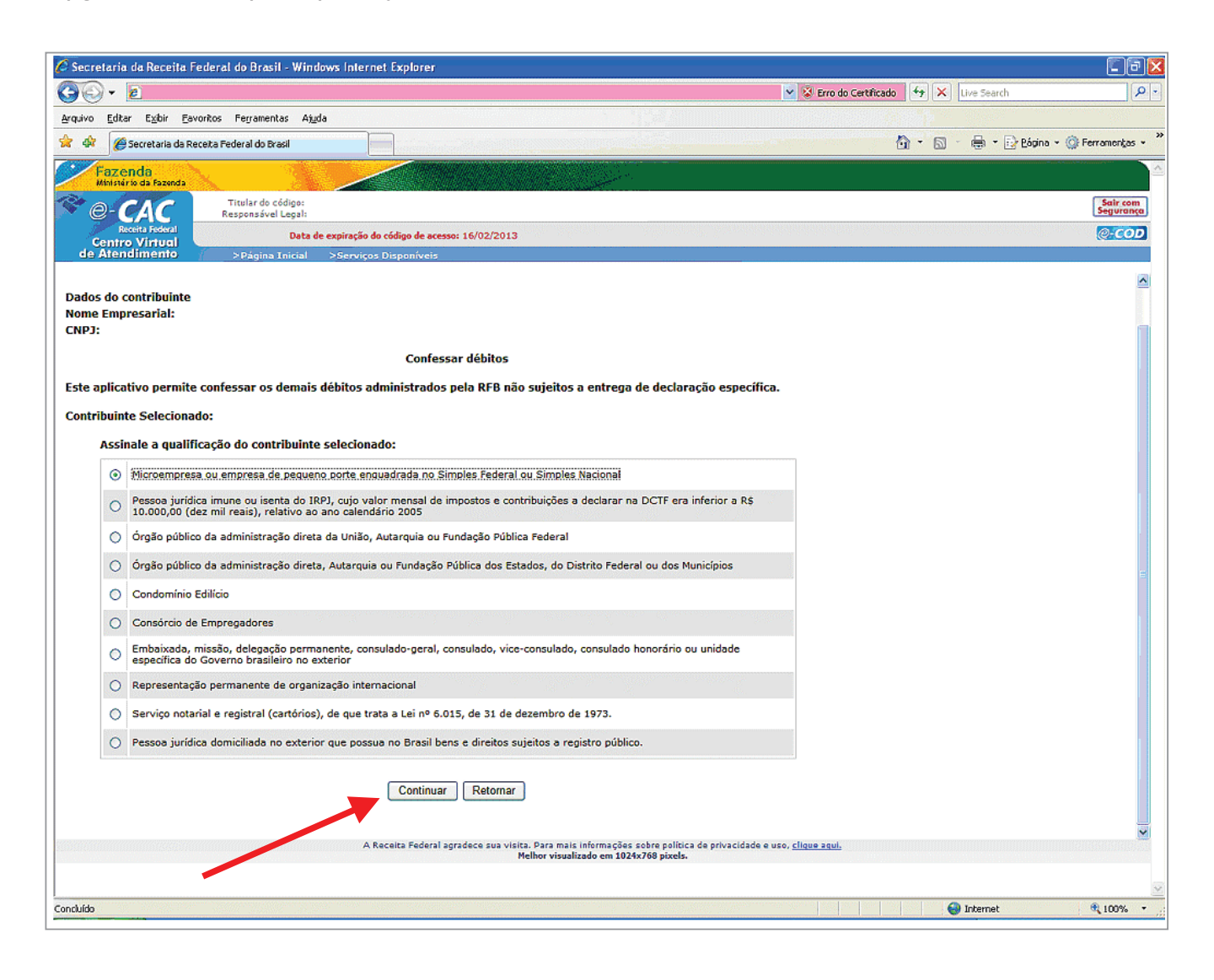

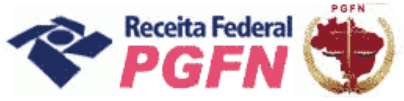

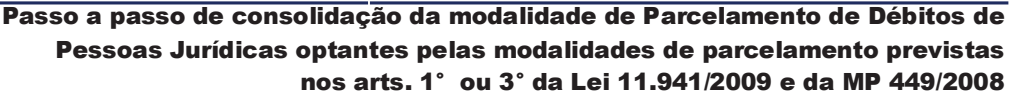

**PASSO 05.1.2 - "Confissão de Débitos":** Selecionar o tributo para confissão e clicar em "Continuar".

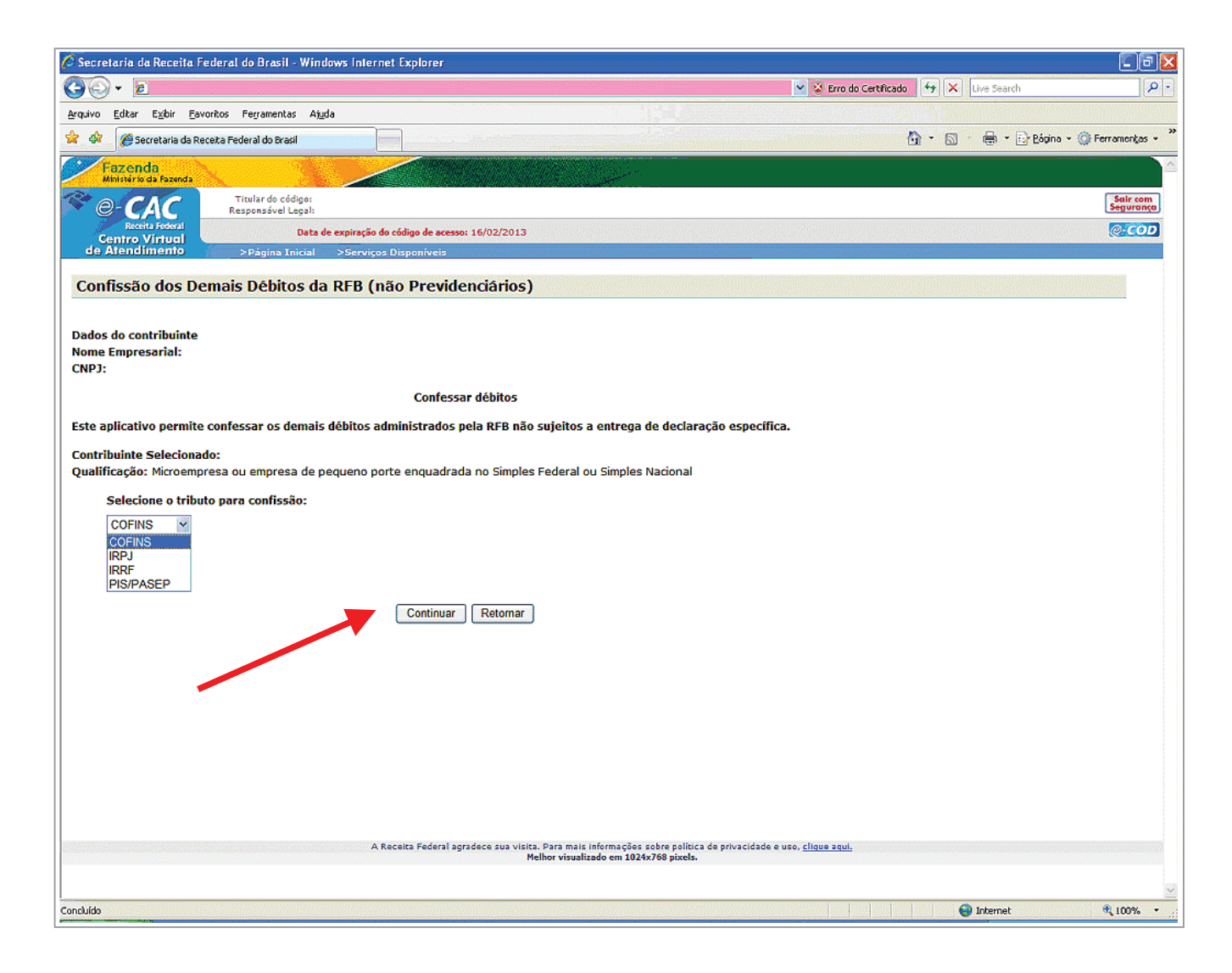

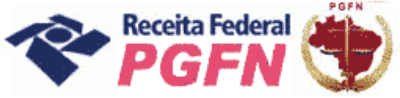

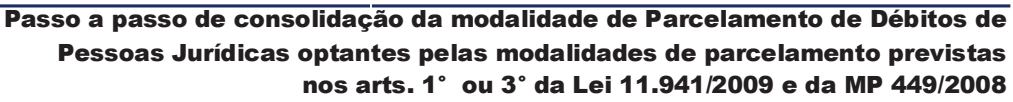

**PASSO 05.1.3 - "Confissão de Débitos":** Selecionar o Código da Receita / Denominação e Periodicidade dos débitos a serem confessados e clicar em "Continuar".

| GO                                       | ter fei                                                | da Receita Federa                                                                                     | l do Brasil - Wir                                                     | idows internet Explorer                                                                                                    |                                                                                                    |                                           |                           |
|------------------------------------------|--------------------------------------------------------|----------------------------------------------------------------------------------------------------|-----------------------------------------------------------------------|----------------------------------------------------------------------------------------------------|----------------------------------------------------------------------------------------------------|-------------------------------------------|---------------------------|
|                                          | -                                                      | e                                                                                                    |                                                                       |                                                                                                    |                                                                                                    | 👻 😵 Erro do Certificado 🤄 😽 🗙 Live Search | <u>ا</u> ب                |
| Arquivo                                  | Editar                                                 | r E <u>xi</u> bir <u>F</u> avoritos                                                                   | Fegramentas Aj                                                        | iuda                                                                                                    |                                                                                                    |                                           |                           |
| * *                                      | Ø                                                      | Secretaria da Receita Fé                                                                              | ederal do Brasil                                                      |                                                                                                    |                                                                                                    | 🖄 • 🔊 · 🖶 • 🖻 B                           | ágina 👻 🎯 Ferramenkas 👻 🂝 |
| - F-M                                    | az el<br>Infstér                                       | nda<br>rio da Fazenda                                                                                 | 97<br>1                                                               |                                                                                                    |                                                                                                    |                                           |                           |
| 💝 (ê                                     | 9-0                                                    | CAC R                                                                                                 | Titular do código:<br>esponsável Legal:                               |                                                                                                    |                                                                                                    |                                           | Sair com<br>Segurança     |
| c                                        | Re<br>entre                                            | ceita Foderal<br>o Vintugi                                                                            | Data                                                                  | de expiração do código de acesso:                                                                                                    | : 16/02/2013                                                                                                    |                                           | @-COD                     |
| de /                                     | Aten                                                   | dimento (                                                                                             | >Página Inicial                                                       | >Serviços Disponíveis                                                                                                    |                                                                                                    |                                           |                           |
| Cont                                     | fissa                                                  | ão dos Demai                                                                                          | s Débitos d                                                           | a RFB (não Previde                                                                                                    | nciários)                                                                                                    |                                           |                           |
| Este aj<br>Contril<br>Qualifi<br>Tributo | plicat<br>buint<br>icaçã<br>o Sel<br>Seleo             | tivo permite confe<br>te Selecionado:<br>ăo: Microempresa (<br>lecionado: COFINS<br>cione o Código de | essar os demai<br>ou empresa de<br>5 - Contribuição                   | is débitos administrados p<br>pequeno porte enquadrad.<br>para Financiamento da Ser                                                                                                    | ela RFB não sujeitos a entrega de declaração específica<br>a no Simples Federal ou Simples Nacional<br>guridade Social                                                                                                    | 3.                                        |                           |
|                                          |                                                        | -                                                                                                    | Receita/Deno                                                          | minação e Periodicidade                                                                                                    |                                                                                                    |                                           |                           |
|                                          | Manara                                                 | Código/Variação                                                                                       | Receita/Deno<br>Periodicidade                                         | minação e Periodicidade<br>Período de Apuração do<br>Fato Gerador                                                                                                    | Denominação                                                                                                    |                                           |                           |
|                                          | ۲                                                      | Código/Variação<br>5442/01                                                                            | Receita/Deno<br>Periodicidade<br>Diário                               | minação e Periodicidade<br>Período de Apuração do<br>Fato Gerador<br>A partir de 1º de Janeiro de<br>2005                                                                                 | Denominação<br>Cofins - Importação de serviços                                                                                                    |                                           |                           |
|                                          | •                                                      | Código/Variação<br>5442/01<br>5442/08                                                                 | Receita/Deno<br>Periodicidade<br>Diário<br>Diário                     | minação e Periodicidade<br>Período de Apuração do<br>Fato Gerador<br>A partir de 1º de Janeiro de<br>2005<br>A partir de 1º de Janeiro de<br>2005                                         | Denominação<br>Cofins - Importação de serviços<br>Cofins - Importação de serviços - SCP                                                                                                    |                                           |                           |
|                                          | <ul> <li>⊙</li> </ul>                                  | Código/Variação<br>5442/01<br>5442/08<br>5442/10                                                      | Receita/Deno<br>Periodicidade<br>Diário<br>Diário<br>Diário           | minação e Periodicidade<br>Periodo de Apuração do<br>Fato Gerador<br>A partir de 1º de Janeiro de<br>2005<br>A partir de 1º de Janeiro de<br>2005<br>A partir de 22 de Janeiro de<br>2007 | Denominação<br>Cofins - Importação de serviços<br>Cofins - Importação de serviços - SCP<br>Cofins - Importação de serviços - Não paga devido suspensão<br>(inc. II, art. 4º, Lei nº 11.488/2007)                                                                                                    | ,                                         |                           |
|                                          | <ul> <li>○</li> <li>○</li> <li>○</li> <li>○</li> </ul> | Código/Variação<br>5442/01<br>5442/08<br>5442/10<br>5442/11                                           | Receita/Deno<br>Periodicidade<br>Diário<br>Diário<br>Diário<br>Diário | minação e Periodicidade<br>Periodo de Apuração do<br>Fato Gerador<br>A partir de 1º de Janeiro de<br>2005<br>A partir de 1º de Janeiro de<br>2005<br>A partir de 22 de Janeiro de<br>2007 | Denominação<br>Cofins - Importação de serviços<br>Cofins - Importação de serviços - SCP<br>Cofins - Importação de serviços - Não paga devido suspensão<br>(inc. II, art. 4º, Lei nº 11.488/2007)<br>Cofins - Importação de serviços - Não paga devido suspensão<br>(inc. II, art. 4º, Lei nº 11.488/2007) - SCP |                                           |                           |

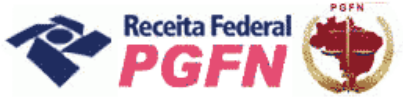

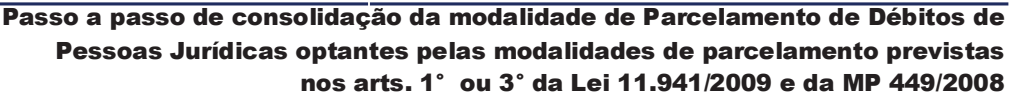

**PASSO 05.1.4 - "Confissão de Débitos":** Informar o período de apuração e o valor do débito a ser confessado e clicar em "Incluir Débito".

#### ATENÇÃO!

A retificação da confissão de débitos é realizada mediante a exclusão do débito incorretamente informado. Após a exclusão, se for o caso, é possível incluir novamente o débito com os dados corretos.

| 🖉 Secretaria da Receita Federal do Brasil - Windows Internet Explorer                                                                                                    |                              |
|----------------------------------------------------------------------------------------------------|------------------------------|
| 🚱 🕞 👻 📓 👻 😵 Erro do Certificado 🛛 😚 🗙 Une Search                                                                                                    | h P ·                        |
| Arquivo Editar Exbir Favoritos Ferramentas Aluda                                                                                                    |                              |
| 😪 🎄 🎉 Secretaria da Receta Federal do Brasil                                                                                                    | 📴 Bágina 👻 🎯 Ferramentas 👻 🎽 |
| Fazenda<br>Minimirio da Fazenda                                                                                                    |                              |
|                                                                                                    | Sair com<br>Seguranca        |
| Receita Fideral Data de expiração do código de acesso: 16/02/2013                                                                                                    | @-COD                        |
| de Atendimento >Página Inicial >Serviços Disponíveis                                                                                                    |                              |
| Confissão dos Demais Débitos da RFB (não Previdenciários)                                                                                                    | <u> </u>                     |
| Dados do contribuinte<br>Nome Empresarial:<br>CNPJ:                                                                                                    |                              |
| Confessar débitos                                                                                                    |                              |
| Este aplicativo permite confessar os demais débitos administrados pela RFB não sujeitos a entrega de declaração específica.                                                                                                    |                              |
| Contribuinte Selecionado:<br>Qualificação: Microempresa ou empresa de pequeno porte enquadrada no Simples Federal ou Simples Nacional<br>Tributo Selecionado: COFINS - Contribuição para Financiamento da Seguridade Social                                                                                                    |                              |
| Informe os Dados do Débito para Confissão                                                                                                    | 3                            |
| Receita/Denominação: 5442-01/Cofins - Importação de serviços                                                                                                    |                              |
| Período de Apuração: DD/MM/AAAA (Diário, onde DD corresponde ao dia e varia de 01 a 31)                                                                                                    |                              |
| Valor do Débito:                                                                                                    |                              |
| Incluir Débito Retormar Sair                                                                                                    |                              |
| Débitos Confessados:                                                                                                    |                              |
| Código da Receita Período de Apuração Valor do Débito Vencimento                                                                                                    |                              |
| 5442-01 20 de Agosto de 2008 500,00 20/08/2008 esparocorte incorte de la construcción de la construcción de |                              |
|                                                                                                    |                              |
|                                                                                                    |                              |
|                                                                                                    |                              |
|                                                                                                    | <b>~</b>                     |
| A Receita Federal agradece sua visita. Para mais informações sobre política de privacidade e uso, <u>clique aqui.</u><br>Melhor visualizado em 1024x768 pixels.                                                                                                    |                              |
|                                                                                                    | 4                            |
| Concluído                                                                                                    | R 100% -                     |

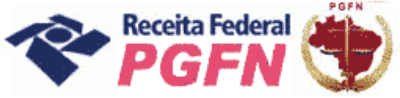

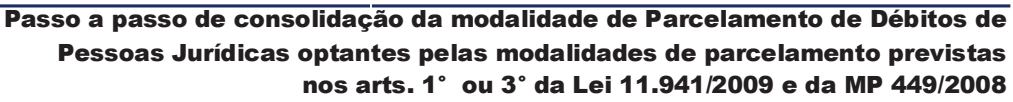

**PASSO 05.2 - "Excluir Débitos":** Selecionar "Excluir Débitos", para débitos que foram incluídos indevidamente pelo próprio sujeito passivo, e clicar em "Continuar".

| 🖉 Secretaria da Receita Federal da Brasil - Windows Internet Explorer                                                                                                    |                                        | - B 🔀                       |
|----------------------------------------------------------------------------------------------------|----------------------------------------|-----------------------------|
| 60. E                                                                                                    | 😵 Erro do Contificado 🔤 😽 🗙 Live Searc | h 🖉 r                       |
| Arquivo Editor Egilor Envortes Perpanentas Algós                                                                                                    |                                        |                             |
| 😧 🏟 🦉 Secretario da Receta Pederal do Trasi                                                                                                    | <u>⊜</u> •⊡-⊜•                         | 🗗 Eigna + 🍈 Ferrarserijas + |
| Fazenda<br>Merzero da Posieda                                                                                                    |                                        | ×                           |
| Titular do céclopo:<br>Responsável Legal:                                                                                                    |                                        | Selr tom<br>Segurarije      |
| Centro Virtual Data de esplesção do código de acesso: 16/02/2013                                                                                                    |                                        | () COD                      |
| de Alendimento >Pagias Inicial >Serviços Disponíveis                                                                                                    |                                        |                             |
| Confissão dos Demais Débitos da RFB (não Previdenciários)                                                                                                    |                                        |                             |
| Nome Empresarial:<br>CNP3:<br>Este aplicativo permite confessar os demais débitos administrados pela RFB não sujeitos a entrega de declaração específica.<br>Selecione a operação a ser realizada: |                                        |                             |
| <ul> <li>Confessar débitos</li> </ul>                                                                                                    |                                        |                             |
| © Excluir débitos PASSO 05.2                                                                                                    |                                        |                             |
| ATENÇÃO:<br>Existindo qualquer erre na informação de débito confessado, efetue a operação excluir e, se for o caso, a confissão de um novo déb<br>dados corretos.                                  | ito com os                             |                             |
| Continuar Retornar                                                                                                    |                                        |                             |
|                                                                                                    |                                        |                             |
|                                                                                                    |                                        |                             |
|                                                                                                    |                                        |                             |
|                                                                                                    |                                        |                             |
|                                                                                                    |                                        |                             |
|                                                                                                    |                                        |                             |
|                                                                                                    |                                        |                             |
|                                                                                                    |                                        |                             |
| A Receita Federal agradece sua visita. Para mais informações sobre política de privacidade e uso.<br>Melhor visualizado em 1024x786 pixela.                                                        | cliane anni-                           |                             |
|                                                                                                    |                                        |                             |
| Freed Me                                                                                                    | Generat                                | ≝ 109% ×                    |

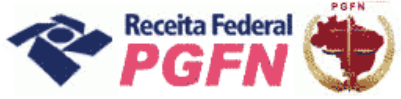

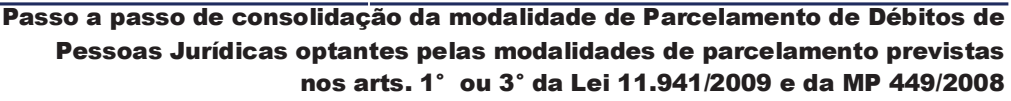

**PASSO 05.2.1 - "Excluir Débitos":** Serão apresentados os débitos incluídos pelo próprio contribuinte. Selecionar aquele a ser excluído e clicar em "Excluir Débitos".

Se for o caso, efetuar a confissão de um novo débito, informando os dados corretos, na funcionalidade "Confessar Débitos".

| G                                                                     |                                                               |                                                                                    |                                          |                                                                                                    |                                                                                               |                                          |       |                |                                          |
|-----------------------------------------------------------------------|---------------------------------------------------------------|------------------------------------------------------------------------------------|------------------------------------------|----------------------------------------------------------------------------------------------------|-----------------------------------------------------------------------------------------------|------------------------------------------|-------|----------------|------------------------------------------|
|                                                                       |                                                               |                                                                                    |                                          |                                                                                                    | 8                                                                                             | 😨 Erro do Certificado 🦂                  | • X U | ve Search      | P                                        |
| Arquivo Editor (                                                      | Eybir Eavorit                                                 | os Pegramentas A),                                                                 | gela                                     |                                                                                                    |                                                                                               |                                          |       |                |                                          |
| 🔺 🕼 🏀 Secr                                                            | retaria da Receit                                             | a Pederal do Brasil                                                                | ·····                                    |                                                                                                    |                                                                                               | <u> </u>                                 | · 🖸 - | 🖶 = 🔂 Bágina + | 🕜 Petramenijan 👻 🤒                       |
| Fazenda<br>Awaterin d                                                 | a<br>a Papenda                                                |                                                                                    |                                          |                                                                                                    |                                                                                               |                                          |       |                | 2                                        |
| 😤 @-C/                                                                | AC                                                            | Titular de cédige:<br>Responsével Legak                                            |                                          |                                                                                                    |                                                                                               |                                          |       |                | Selr com<br>Segurança                    |
| Centro Vi                                                             | intuel                                                        | Data                                                                               | de espiração do código de acesso: :      | 16/02/2013                                                                                                    |                                                                                               |                                          |       |                | e cop                                    |
| de Atendim                                                            | nento 🖉                                                       | 5 Página Inicial                                                                   | >Serviços Disponíveis                    |                                                                                                    |                                                                                               |                                          |       |                | an an an an an an an an an an an an an a |
| Confissão                                                             | dos Dem                                                       | ais Débitos da                                                                     | a RFB (não Previder                      | nciários)                                                                                                    |                                                                                               |                                          |       |                |                                          |
| Nome Empresa<br>CNPJ:<br>Este aplicativo<br>11.941, de 20<br>Assinale | arial:<br>o permite es<br>109.                                | ccluir débitos não :<br>a serem excluídos                                          | Excluir d<br>sujeitos à entrega de decla | ébitos<br>aração específica confes                                                                                                    | ados para inclusão nas opções d                                                               | a Lei nº                                 |       |                |                                          |
| Assendic                                                              | Tributo                                                       | Códios da Bacella                                                                  | Pariada da Anuração                      | Valor de Rébite                                                                                                    |                                                                                               |                                          |       |                |                                          |
|                                                                       | COFINS                                                        | 5442-11                                                                            | 20 de Outubro de 2008                    | 1.000,00                                                                                                    |                                                                                               |                                          |       |                |                                          |
|                                                                       | COFINS                                                        | 5442-11                                                                            | 20 de Outubro de 2008                    | 1.000,00                                                                                                    |                                                                                               |                                          |       |                |                                          |
|                                                                       | COFINS                                                        | 5442-11                                                                            | 20 de Outubro de 2008                    | 1.000,00                                                                                                    |                                                                                               |                                          |       |                |                                          |
| 15 M<br>ATENÇÂ<br>1) A retif<br>dobto(z)<br>corretos.<br>2) Ao clic   | l4 4 s<br>O:<br>ficação da o<br>) desejado(:<br>tar abaixo es | Págita 1 de 1<br>onfissão de débito<br>s) e clique abaixo (<br>m "Retornar" será ; | > >>>>>>>>>>>>>>>>>>>>>>>>>>>>>>         | regative<br>xelusão do débito incorre<br>or o caso, efetue a confis<br>tos e a exclusão de débito<br>Retornar Sair<br>lace aou visita. Para mais Jefan | tamente informado; para isso sele<br>So de um nevo débito atormando<br>Is não será realizada. | ctione o(s)<br>o os dados<br>stoor east. |       |                | 8                                        |
| Concluádo                                                             | /                                                             |                                                                                    |                                          | Nelher visualizado e                                                                                                    | m 1024a760 pixela.                                                                            |                                          | e (   | internet       | ₹ 100% ·                                 |

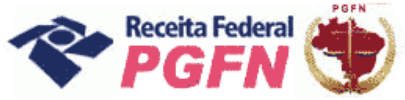

Passo a passo de consolidação da modalidade de Parcelamento de Débitos de Pessoas Jurídicas optantes pelas modalidades de parcelamento previstas nos arts. 1° ou 3° da Lei 11.941/2009 e da MP 449/2008

**PASSO 06 – "Indicar Montantes de Prejuízo Fiscal ou de Base de Cálculo Negativa da CSLL**"– Esta funcionalidade deve ser utilizada pelos optantes pessoas jurídicas que desejam utilizar os créditos decorrentes de Prejuízo Fiscal ou de Base Cálculo Negativa da CSLL, inclusive aqueles enquadrados no arts. 1º e 3º da MP nº 449/2008.

Informar separadamente a totalidade dos montantes disponíveis de Prejuízo Fiscal e de Base de Cálculo Negativa da CSLL, referentes a períodos de apuração encerrados até 27 de maio de 2009, que pretenda utilizar nas modalidades a serem consolidadas. Clicar em "Confirmar".

|                                                                                                    | indows Internet Explorer                                                                                                    |                                                                                                    |                                                                                    |                       |
|----------------------------------------------------------------------------------------------------|----------------------------------------------------------------------------------------------------|----------------------------------------------------------------------------------------------------|------------------------------------------------------------------------------------|-----------------------|
| 30 · E                                                                                                    |                                                                                                    |                                                                                                    | 👻 😂 Erro do Certificado 😽 🗙 🛛 Live Search                                          | P                     |
| yquivo Editor Egibir Eavontos Pegnomentos A                                                                                                    | 4gda                                                                                                    |                                                                                                    |                                                                                    |                       |
| 🕈 🗳 🎉 Secretaria da Receita Pederal do Brasi                                                                                                    |                                                                                                    |                                                                                                    | 🙆 - 🖸 - 🖶 - 🔂 Bigha                                                                | + 🕜 Petramenijan +    |
| Fazenda<br>Awystério da Pacada                                                                                                    |                                                                                                    | All Sales                                                                                                    |                                                                                    |                       |
| B-CAC Titular do código:<br>Responsióvel Legal                                                                                                    |                                                                                                    |                                                                                                    |                                                                                    | Salr com<br>Segurança |
| Rests Federal Date                                                                                                    | a de espiração do código de acosso: 16/02/2013                                                                                           | SUSSESSES SUSSESSES                                                                                                    |                                                                                    | @ COD                 |
| de Atendimento > Página Inicial                                                                                                    | 1 SServiços Disponíveis                                                                                                    |                                                                                                    |                                                                                    |                       |
| Indicação dos Montantes de Pr                                                                                                    | ejuízo Fiscal e de Base de Cá                                                                                                    | ilculo Negativa da CSLL                                                                                                |                                                                                    |                       |
| Dados do Contribuínte<br>CNP3:<br>Nome Empresarial:                                                                                                    |                                                                                                    |                                                                                                    |                                                                                    |                       |
| Informe os Mont                                                                                                    | tantes Disponíveis para Utilização referente:                                                                                            | o a Períodos de Apuração Encorrados at                                                                                 | 6 27/03/2009                                                                       |                       |
| Tipo<br>Prejaizo Fiecal                                                                                                    | Nontante Disponível para Utilização<br>0.00                                                                                              | Siturção                                                                                                    | Data da Situação                                                                   |                       |
| Base de Cálcula Necativa da CSLL                                                                                                    | 0.00                                                                                                    |                                                                                                    |                                                                                    |                       |
| Observações:<br>1 - Os montantes de Prejuizo Fiscal e de Ba<br>Não Operacional.<br>2 - As pessoas jurídicas que optaram pelo p<br>na consolidação na aludida MP dos valores o | se de Cálculo Negativa da CSLL devem a<br>vagamento ou pelo parcelamento da Me-<br>disponíveis para utilização nas modalida              | abranger os valores decorrentes da<br>dida Provisória nº 470, de 2009, dev<br>ades da Lei 11.941, de 2009.             | Atividade Geral e Rural, Operacional e<br>verão deduzir os montantes já utilizados |                       |
| Observações:<br>1 - Os montantes de Prejuizo Fiscal e de Da<br>Não Operacional.<br>2 - As pessoas jurídicas que optaram pelo p<br>na consolidação na aludida MP dos valores ( | se de Cálculo Negativa da CSLL devem a<br>vagamento ou pelo parcelamento da Me<br>disponiveis para utilização nas modalida<br>Confirmar  | abranger os valores decorrentes da<br>dida Provisória nº 470, de 2009, dev<br>odes da Lei 11.941, de 2009.<br>Retornar | Atividade Geral e Rural, Operacional e<br>verão deduzir os montantes já utilizados |                       |
| Observações:<br>1 - Os montantes de Prejuizo Fiscal e de Da<br>Não Operacional.<br>2 - As pessoas jurídicas que optaram pelo p<br>na consolidação na aludida MP dos valores ( | se de Cálculo Negativa da CSLL devem a<br>vagamento ou pelo parcelamento da Me-<br>disponiveis para utilização nas modalida<br>Confirmar | abranger os valores decorrentes da<br>dida Provisória nº 470, de 2009, dev<br>des da Lei 11.941, de 2009.<br>Retornar  | Atividade Geral e Rural, Operacional e<br>verão deduzir os montantes já utilizados |                       |

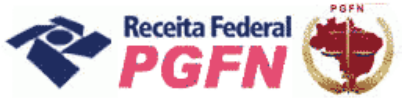

**PASSO 06.1 - "Alterar Montantes de Prejuízo Fiscal ou de Base de Cálculo Negativa da CSLL"**– Caso tenha havido algum erro na indicação dos montantes, há a possibilidade de alteração. Para tanto, basta acessar novamente a página de "Indicação de Montantes", fazer a alteração dos valores e clicar em "Alterar".

| 🖉 Secretaria da Receita Federal da Bros  | it - Windows Internet Explorer                  |                                                       |                                                                                                    |                         |
|------------------------------------------|-------------------------------------------------|-------------------------------------------------------|----------------------------------------------------------------------------------------------------|-------------------------|
| 60. E                                    |                                                 |                                                       | 👻 🖉 Erro do Certificado 😽 🗙 Live Search                                                                                                    | P -                     |
| Arquivo Editor Exbir Envortos Pegranar   | xes Algde                                       |                                                       |                                                                                                    |                         |
| 🙀 🖨 🌈 Secretaria da Receita Pederal do D | rasi                                            |                                                       | 🔂 - 🗇 - 🖗 - 🖓 Kie                                                                                                    | na 🔹 😳 Pesramenijas 👻 🤒 |
| Fazenda<br>Avvistório da Facenda         |                                                 |                                                       |                                                                                                    | ^                       |
| CAC Titular do Responsáve                | código:<br>il Legek                             |                                                       |                                                                                                    | Sair com<br>Segurarige  |
| Realts redeat<br>Centro Virtual          | Data de expiração do código de acesso: 16/02/20 | 113                                                   |                                                                                                    | (O) COD                 |
| de Atendimento >Página                   | Inicial Sferviços Disponíveis                   |                                                       |                                                                                                    |                         |
| Indicação dos Montantes d                | e Prejuízo Fiscal e de Base de                  | Cálculo Negativa da CSLL                              |                                                                                                    |                         |
| CNP):<br>Nome Empresarial:<br>Altare o   | a Montantea Disponíveia para Utilização referer | ntes a Periodos de Apuração Encerrados até 27         | /03/2009                                                                                                    |                         |
| Tipo                                     | Nontante Disponível para Utilização             | Situção                                               | Data da Situação                                                                                                    |                         |
| Prejaizo Fiscal                          | 10.000,00                                       | Pendente de validação pela DIPJ                       | 22/03/2011                                                                                                    |                         |
| Sase de Cálculo Negativa da CSLL         | 200,00                                          | Pendente de validação pela OIP3                       | 22/02/2011                                                                                                    |                         |
| na consolidação na aludida MP dos va     | Iores disponíveis para utilização nas mode      | visita. Para mais informações sobre política de priva | sidade e uso. <u>cheve eost.</u>                                                                                                    |                         |
|                                          | A NECOLA PEDERA AGRAGECA SUA                    | Nelhor visualizado em 1024s760 pixela.                | ACCOUNT OF THE ACTUAL ACTUAL A |                         |
|                                          |                                                 |                                                       | -                                                                                                    | 8                       |
| oncluido                                 |                                                 |                                                       | S Internet                                                                                                    | ₹100% •                 |

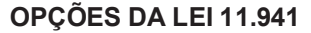

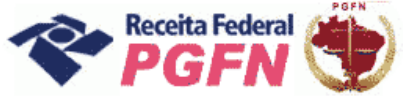

**PASSO 06.2 - "Alteração dos Montantes de Prejuízo Fiscal ou de Base de Cálculo Negativa da CSLL"**– No caso de optante que já utilizou uma parte do Montante de Prejuízo Fiscal ou de Base de Cálculo Negativa da CSLL em consolidação de alguma modalidade, o sistema apresentará um Demonstrativo Detalhado dos Montantes de Prejuízo Fiscal e Base de Cálculo Negativa da CSLL já utilizados, passíveis de confirmação pela RFB.

## ATENÇÃO!

O sistema não permitirá alterar o Prejuízo Fiscal ou a Base de Cálculo Negativa informados para valor inferior ao já utilizado em consolidação de alguma modalidade.

| @ CAC                                                               | the second second second second second second second second second second second second second second second se | CONTRACTOR OF A DESCRIPTION OF A DESCRIPTION OF A DESCRIP |                                             |                                                         |                                                  |                                         |                      |
|---------------------------------------------------------------------|----------------------------------------------------------------------------------------------------|----------------------------------------------------------------------------------------------------|---------------------------------------------|---------------------------------------------------------|--------------------------------------------------|-----------------------------------------|----------------------|
| Berelt's Jorkeral                                                   | Titular do código:<br>Responsiónal Legali                                                                       |                                                                                                    |                                             |                                                         |                                                  |                                         | Selr com<br>Segurang |
| Reason Methods                                                      | Date de expire                                                                                                  | ile de código de acessor 17/01/2                                                                                                    | 013                                         |                                                         |                                                  |                                         | @.col                |
| de Atendimento                                                      | >Página Inicial >See                                                                                            | ripoe Disponívnie                                                                                                    |                                             |                                                         |                                                  |                                         |                      |
| ndicação dos Mon<br>dos do Contribuinte<br>IPD:<br>Ime Empresarial: | itantes de Prejuizo                                                                                             | Fiscal e de Base de                                                                                                    | Cálc<br>O valor in<br>não poder<br>Montante | dicado no Monta<br>á ser inferior ao<br>Solicitado para | ante Disponíve<br>valor apresen<br>as Modalidade | I para Utilizaçã<br>tado na coluna<br>s | ăo<br>a              |
|                                                                     | • In                                                                                                    | - factor and the factor                                                                                                    | atur a Barladar da Barra San                |                                                         |                                                  |                                         |                      |
| Tipo                                                                | Hostes                                                                                                    | a Disposível pera Ublinecão                                                                                                    | ntes a Pendoos de Aperação e<br>Situação    | ncerrados ate 27/05/2009                                | lata da 5 pação                                  |                                         |                      |
| Prejaiso Fiscal                                                     |                                                                                                    | 1.000.000.00                                                                                                    | Pandente de validação                       | als DIPJ                                                | 0 00/2011                                        |                                         |                      |
| Sate de Cálculo Negativ                                             | da CSLL                                                                                                    | 500.000.00                                                                                                    | Pendente de validação                       | uls DIPJ                                                | 01/02/2015                                       |                                         |                      |
|                                                                     | Demonstrativo Dotal                                                                                             | Aterar<br>hado dos Montantes de Pi                                                                                                    | Retornar                                    | culo Negativa da CSLL                                   |                                                  |                                         |                      |
| Tipo                                                                | Montante Informado<br>como Disponível pela<br>Pessoa Jurídica                                                   | Montante Solicitado par<br>as Modalidades                                                                                                    | Sontante Confirmado<br>para as Modalidades  | Situação                                                | Detallior                                        |                                         |                      |
| Prejulos Fiscal                                                     | 1.000.000,00                                                                                                    | 142.050,96                                                                                                    | 0,00                                        | Pendente de validação pela DIPJ                         | B                                                |                                         |                      |
| se de Cálculo Negativa da<br>CSU                                    | 500,000,00                                                                                                    | 0,00                                                                                                    | 0,00                                        | Pendente de validação pela DIPJ                         | E                                                |                                         |                      |
| 5014                                                                |                                                                                                    |                                                                                                    |                                             |                                                         |                                                  |                                         |                      |
|                                                                     |                                                                                                    |                                                                                                    |                                             |                                                         |                                                  |                                         |                      |

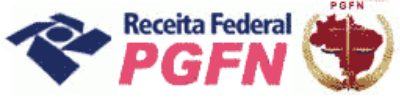

Passo a passo de consolidação da modalidade de Parcelamento de Débitos de Pessoas Jurídicas optantes pelas modalidades de parcelamento previstas nos arts. 1° ou 3° da Lei 11.941/2009 e da MP 449/2008

PARA VER O PASSO A PASSO DE DÍVIDAS REMANESCENTES DE REFIS, PAES, PAEX E PARCELAMENTOS ORDINÁRIOS, ART. 3<sup>0</sup>, CONSULTE O PASSO 08.

PASSO 07 – "Prestar Informações Necessárias à Consolidação do Parcelamento – DÍVIDAS NÃO PARCELADAS ANTERIORMENTE (Art. 1°) – Nesta página o optante tem duas possibilidades:

- a) Simular Consolidação Apenas possibilita simular a consolidação, ou seja, apresenta os mesmos passos da opção "Efetivar Consolidação" apresentados a seguir, no entanto não permite gravar os dados, apenas imprimir o resultado da simulação.
- b) Efetivar Consolidação possibilita efetivar a consolidação.

## ATENÇÃO!

Recomenda-se simular a consolidação antes de efetivá-la, visto que **após efetivada não poderá mais** ser alterada.

| and the second second s | - All and a second second                |                                          |                                                                              |                                           |    |          |                        |
|----------------------------------------------------------------------------------------------------|------------------------------------------|------------------------------------------|------------------------------------------------------------------------------|-------------------------------------------|----|----------|------------------------|
| Fazenda<br>Nikistirin da Fazenda                                                                                                    |                                          |                                          |                                                                              |                                           |    |          | <u></u>                |
| 🤏 @-CAC                                                                                                    | Tituler do código:<br>Responsável Legali |                                          |                                                                              |                                           |    |          | Selr com<br>Segurarige |
| Resits Indexal                                                                                                    | Date de expiração de                     | código de acesar 16/02/2013              |                                                                              |                                           |    |          | @-COD                  |
| de Atendimento //                                                                                                    | > Página Inicial > Serviços              | Disponivnia                              |                                                                              |                                           |    |          |                        |
|                                                                                                    |                                          |                                          |                                                                              |                                           |    |          |                        |
| Prestação de Infor                                                                                                    | mações Necessárias á                     | Consolidação                             |                                                                              |                                           |    |          |                        |
| Dados do Contribuinte<br>CNP3:                                                                                                    |                                          |                                          |                                                                              |                                           |    |          |                        |
| Nome Empresarial:                                                                                                    |                                          |                                          |                                                                              |                                           |    |          |                        |
| Simular Consoli<br>Efetivar Consoli                                                                                                    | dação Apenas<br>dação                    |                                          | Retornar                                                                     |                                           |    |          |                        |
|                                                                                                    |                                          |                                          |                                                                              |                                           |    |          |                        |
|                                                                                                    |                                          |                                          |                                                                              |                                           |    |          |                        |
|                                                                                                    |                                          |                                          |                                                                              |                                           |    |          |                        |
|                                                                                                    |                                          |                                          |                                                                              |                                           |    |          |                        |
|                                                                                                    |                                          |                                          |                                                                              |                                           |    |          |                        |
|                                                                                                    |                                          |                                          |                                                                              |                                           |    |          |                        |
|                                                                                                    |                                          |                                          |                                                                              |                                           |    |          |                        |
|                                                                                                    |                                          |                                          |                                                                              |                                           |    |          |                        |
|                                                                                                    |                                          |                                          |                                                                              |                                           |    |          |                        |
|                                                                                                    |                                          |                                          |                                                                              |                                           |    |          |                        |
|                                                                                                    |                                          |                                          |                                                                              |                                           |    |          |                        |
|                                                                                                    |                                          |                                          |                                                                              |                                           |    |          |                        |
|                                                                                                    |                                          |                                          |                                                                              |                                           |    |          |                        |
|                                                                                                    |                                          |                                          |                                                                              |                                           |    |          |                        |
|                                                                                                    |                                          |                                          |                                                                              |                                           |    |          |                        |
|                                                                                                    | AR                                       | eceita Fedoral agradeco cua vicita<br>Me | . Para mais isfarmações cobre galiti:<br>Por visualizado em 1024e768 sincla. | ra de priascidade o uro, <u>clique aq</u> | uL |          |                        |
|                                                                                                    |                                          |                                          |                                                                              |                                           |    |          |                        |
|                                                                                                    |                                          |                                          |                                                                              |                                           |    |          | ×                      |
| Concluido                                                                                                    |                                          |                                          |                                                                              |                                           | •  | Internet | ₹100% ·                |
|                                                                                                    |                                          |                                          |                                                                              |                                           |    |          |                        |

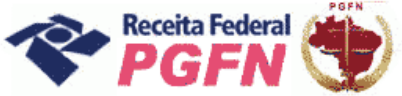

## Passo a passo de consolidação da modalidade de Parcelamento de Débitos de Pessoas Jurídicas optantes pelas modalidades de parcelamento previstas nos arts. 1° ou 3° da Lei 11.941/2009 e da MP 449/2008

### ATENÇÃO!

Para o optante que tiver Montante de Prejuízo Fiscal – PF ou de Base de Cálculo Negativa de CSLL – BCN <u>ainda não informados</u> e tentar efetivar a consolidação sem previamente ter indicado o valor do PF ou BCN será apresentada a seguinte mensagem "Pretende utilizar créditos decorrentes da aplicação das alíquotas de 25%(vinte e cinco por cento) ou 9% (nove por cento), respectivamente, sobre montantes de Prejuízo Fiscal ou Base de Cálculo Negativa da CSLL em alguma das consolidações das modalidades de pagamento à vista ou parcelamento" (tela abaixo).

| Se clicar em "Sim", será redirecionado para a<br>seção de "Indicação dos Montantes" (ver Passo<br>06). | Se clicar em "Não", será exibida uma segunda<br>mensagem alertando que não será possível<br>incluir ou retificar, posteriormente, créditos dessa<br>natureza nas consolidações concluídas sem esta<br>informação, mesmo por meio de solicitação à<br>unidade da PGFN ou da RFB. |
|----------------------------------------------------------------------------------------------------|----------------------------------------------------------------------------------------------------|
|                                                                                                    |                                                                                                    |
| Hallow visibilitati wa 1925 Mile junit.                                                                | Nither standards on YEE NOT glands.                                                                                                    |
| Concluida 🚱 Externet 🗮 102% •                                                                          | Concluido 🔮 Internet 🗮 (107% -                                                                                                    |

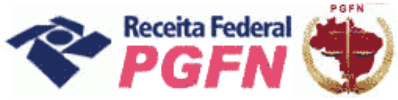

**PASSO 07.1 – Efetivar Consolidação -** Ao clicar no link "Efetivar Consolidação" será apresentada a tela abaixo. Clicar em continuar e seguir os passos adiante discriminados.

| Fazenda<br>Ministério da Fazenda                                           |                                          |                                                                                                    | BRASIL                |
|----------------------------------------------------------------------------|------------------------------------------|----------------------------------------------------------------------------------------------------|-----------------------|
| Se-CAC                                                                     | Titular do código:<br>Responsável Legali |                                                                                                    | Sair com<br>Segurança |
| Receita Federal<br>Centro Virtual                                          | Data de exp                              | ração do código de acesso: 22/03/2013                                                                                                    |                       |
| de Atendimento                                                             | >Página Inicial >S                       | erviços Disponíveis                                                                                                    |                       |
| Prestação de Info                                                          | ormacões Necessái                        | ias à Consolidação                                                                                                    |                       |
| Dados do Contribuinte<br>CNPJ:<br>Nome:<br>Simular Conso<br>Efetivar Conso | lidação Apenas                           |                                                                                                    |                       |
|                                                                            |                                          | Opções da Lei 11.941, de 2009 🗙                                                                                                    |                       |
|                                                                            |                                          | A Antes de concluir uma<br>consolidação, verifique a exatidão dos<br>débitos e, se necessário, procure a<br>unidade do órgão que administra o<br>débito para eventuais<br>esclarecimentos. Pretende continuar? |                       |
|                                                                            |                                          | Continuar Voltar                                                                                                    |                       |
|                                                                            | A Receits Federal ag                     | radece sua visita. Para mais informações sobre política de privacidade e uso, <u>cilose asul.</u><br>Helikor visealizado em 1024e706 pixels.                                                                   |                       |
|                                                                            |                                          |                                                                                                    |                       |

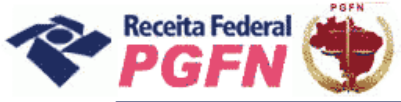

Passo a passo de consolidação da modalidade de Parcelamento de Débitos de Pessoas Jurídicas optantes pelas modalidades de parcelamento previstas nos arts. 1° ou 3° da Lei 11.941/2009 e da MP 449/2008

**PASSO 07.1.1– Selecionar Modalidade de Parcelamento –** Clicar nas modalidades de parcelamento para prestar informações necessárias à consolidação.

## ATENÇÃO!

- A consolidação é feita por modalidade, não por débito. Todos os débitos que se pretende consolidar por modalidade devem ser marcados. Aqueles que não forem selecionados não serão considerados na consolidação.
- 2. A indicação de Montantes de Prejuízo Fiscal e Base de Cálculo Negativa da CSLL, se pertinente, deve ser realizada antes de efetivar a consolidação.

| Fazenda                                               |                                                          | $\sim$                                                                                                    | and the second second    |                         |                          |   | Dasa                  |
|-------------------------------------------------------|----------------------------------------------------------|----------------------------------------------------------------------------------------------------|--------------------------|-------------------------|--------------------------|---|-----------------------|
| Ministério da Fazenda                                 |                                                          | State of the second second second second second second second second second second second second second second |                          |                         |                          | R | MARSANN               |
| e-CAC                                                 | Titular do código:<br>Responsável Legal:                 |                                                                                                    |                          |                         |                          |   | Sair com<br>Segurança |
| Receita Federal<br>Centro Virtual                     | Data de e                                                | xpiração do código de acesso:                                                                                  | : 28/04/2013             |                         |                          |   | @-COD                 |
| de Atendimento                                        | >Página Inicial 🔅                                        | Serviços Disponíveis                                                                                           |                          |                         |                          |   |                       |
| Prestação de In                                       | nformações Necess                                        | árias à Consolida                                                                                              | ção                      |                         |                          |   | <u>^</u>              |
| adoc do Contribuint                                   | •                                                        |                                                                                                    |                          |                         |                          |   |                       |
| NPJ:                                                  | 6                                                        |                                                                                                    |                          |                         |                          |   |                       |
| ionic Empresariai.                                    |                                                          | D                                                                                                    | arcelamento              |                         |                          |   |                       |
| DÉRITOS ADMINIST                                      | PADOS DELA DOEN                                          |                                                                                                    | arcelamento              |                         |                          |   |                       |
| Dividas Não Pa                                        | realadas Antariormonto                                   |                                                                                                    |                          |                         |                          |   |                       |
| Dividas Nau Pa                                        | arceladas Ancenonnence                                   |                                                                                                    |                          |                         |                          |   |                       |
| Previdenciár<br>Demais Débi                           | rios (aguardando consolida<br>itos (aguardando consolida | ção)<br>Ação)                                                                                                  |                          |                         |                          |   |                       |
| Saldo Remane                                          | scente de Refis, Paes, Pae                               | e Parcelamentos Ordi                                                                                           | nários                   |                         |                          |   |                       |
|                                                       |                                                          |                                                                                                    |                          |                         |                          |   |                       |
| <ul> <li>Previdenciar</li> <li>Demais Débi</li> </ul> | itos (aguardando consolida<br>itos (aguardando consolida | çao)<br>Ição)                                                                                                  |                          |                         |                          |   | 10                    |
|                                                       |                                                          |                                                                                                    |                          |                         |                          |   |                       |
| DÉBITOS ADMINIST                                      | RADOS PELA RFB                                           |                                                                                                    |                          |                         |                          |   |                       |
| Dívidas Não Pa                                        | arceladas Anteriormente                                  |                                                                                                    |                          |                         |                          |   |                       |
| Previdenciár                                          | tios (aguardando consolida                               | ção)                                                                                                    |                          |                         |                          |   |                       |
| <ul> <li>Demais Debi</li> </ul>                       | itos (aguardando consolida                               | içaoj                                                                                                    |                          |                         |                          |   |                       |
| Saldo Remane                                          | scente de Refis, Paes, Pae                               | x e Parcelamentos Ordi                                                                                         | inários                  |                         |                          |   |                       |
| Previdenciár                                          | rios (aguardando consolida                               | ção)                                                                                                    |                          |                         |                          |   |                       |
| <ul> <li>Demais Debi</li> </ul>                       | itos (agual dando consolida                              | (40)                                                                                                    |                          |                         |                          |   |                       |
|                                                       |                                                          |                                                                                                    | Retornar                 |                         |                          |   |                       |
|                                                       | A Receita Federal                                        | agradece sua visita. Para ma                                                                                   | ais informações sobre po | lítica de privacidade e | uso, <u>clique aqui,</u> |   | <u>×</u>              |
|                                                       |                                                          | Melhor visu                                                                                                    | alizado em 1024x768 pix  | eis.                    |                          |   |                       |
| iduído                                                |                                                          |                                                                                                    |                          |                         | 🚷 Internet               | 4 | • 🔍 100% •            |

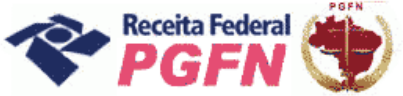

## Passo a passo de consolidação da modalidade de Parcelamento de Débitos de Pessoas Jurídicas optantes pelas modalidades de parcelamento previstas nos arts. 1° ou 3° da Lei 11.941/2009 e da MP 449/2008

## ATENÇÃO!

3. Se o optante clicar em uma modalidade na qual o sistema não identificou débito, será apresentada a seguinte mensagem:"Não foram encontrados débitos que possam fazer parte desta modalidade. Caso existam débitos enquadrados nesta modalidade e que não estejam sendo apresentados aqui, obtenha maiores esclarecimentos no item Orientação (no menu "Onde Encontro", opção "Parcelamento da Lei nº 11.941/2009", acessando o link "Legislação") ou procure a unidade da RFB de seu domicílio tributário".

| P-CAC                            | Titular do código:                                          |                                                                        |                            |             | Sair com |
|----------------------------------|-------------------------------------------------------------|------------------------------------------------------------------------|----------------------------|-------------|----------|
| Receita Federal                  | Responsavel Legal:                                          |                                                                        |                            |             | 0.001    |
| Centro Virtual<br>de Atendimento | >Pánina Inicial >Serv                                       | ao oo coolgo de acesso: 20/04/2013                                     |                            |             | 1020001  |
|                                  |                                                             |                                                                        |                            |             |          |
| Prestação de Inf                 | tormações Necessária                                        | s à Consolidação                                                       |                            |             |          |
| ados do Contribuinte<br>NPJ:     |                                                             |                                                                        |                            |             |          |
| ome Empresarial:                 |                                                             |                                                                        |                            |             |          |
|                                  |                                                             | Parcelamento                                                           |                            |             |          |
| DÉBITOS ADMINISTR                | ADOS PELA PGFN                                              |                                                                        |                            |             |          |
| Dividas Não Par                  | celadas Anteriormente                                       |                                                                        |                            |             |          |
| Previdenciário<br>Demais Débit   | os (aguardando consolidação<br>os (aguardando consolidação  | Opções da Lei 11.941, de 2009                                          | ×                          |             |          |
| Saldo Remaneso                   | cente de Refis, Paes, Paex e                                | A Não foram encontrados débitos                                        |                            |             |          |
| Previdenciário<br>Demais Débit   | os (aguardando consolidação<br>os (consolidada)             | modalidade. Caso existam débitos<br>enquadrados nesta modalidade e que | e                          |             |          |
| DÉBITOS ADMINISTR                | ADOS PELA RFB                                               | aqui, obtenha maiores<br>esclarecimentos no item Orientação            |                            |             |          |
| Dívidas Não Par                  | celadas Anteriormente                                       | domicílio tributário.                                                  |                            |             |          |
| Previdenciário<br>Demais Débit   | os (aguardando consolidação<br>os (aguardando consolidação  |                                                                        |                            |             |          |
| Saldo Remanese                   | cente de Refis, Paes, Paex e                                | O                                                                      | k                          |             |          |
| Previdenciário<br>Demais Débit   | os (aguardando consolidação<br>os (aguardando consolidação; | ,<br>,                                                                 |                            |             |          |
|                                  |                                                             | Retornar                                                               |                            |             |          |
|                                  | A Receita Federal agrad                                     | ece sua visita. Para mais informações sobre polític:                   | a de privacidade e u so. c | lique aqui. | >        |
|                                  |                                                             | Melhor visualizado em 1024x768 pixels.                                 |                            |             |          |

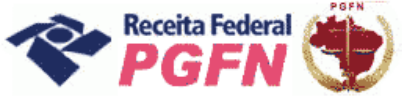

Passo a passo de consolidação da modalidade de Parcelamento de Débitos de Pessoas Jurídicas optantes pelas modalidades de parcelamento previstas nos arts. 1° ou 3° da Lei 11.941/2009 e da MP 449/2008

**PASSO 07.1.2 – Selecionar Débitos – "Dívidas Não Parceladas Anteriormente (Art. 1°) -**Serão apresentados os débitos parceláveis, passíveis de consolidação, que não foram objeto de parcelamento anteriormente, inclusive os incluídos por meio do link "Confissão de Débitos Não Previdenciários (IN RFB nº 1049/2010)" e os com exigibilidade suspensa. Selecionar todos os débitos que deseja parcelar. Clicar em "Continuar".

ATENÇÃO!

- 1. Os débitos não selecionados não serão considerados na consolidação.
- 2. Para débitos selecionados que estejam com exigibilidade suspensa por medida judicial, por impugnação ou recurso administrativo será apresentada a mensagem "A inclusão de débitos que esteja com exigibilidade suspensa por medida judicial, impugnação ou recurso administrativo implicará confissão irretratável da dívida e a renúncia ao direito de discussão na esfera administrativa ou judicial".
- 3. O contribuinte deverá efetuar a desistência na forma prevista no art.13 da Portaria Conjunta PGFN/RFB nº 6, de 2009, até o último dia útil do mês subsequente à ciência do deferimento da respectiva modalidade de parcelamento com utilização de PF/BCN (art.13 da Portaria Conjunta PGFN/RFB nº 2, de 2011).

Exemplo 01 – Tela de Débitos Administrados pela PGFN – Dívidas não Parceladas Anteriormente – Art. 1º da Lei nº 11.941/09 - Demais Débitos.

| lonic | Empresari                                | al:                        | Parce                         | lamento de E                  | )ívidas N<br>D          | ão Parcelad<br>lata da Cons  | as Anteriorm<br>solidação:                      | iente - Art.                              | 1º - Demais Débitos                                                   | - PGFN                                                    |                              |
|-------|------------------------------------------|----------------------------|-------------------------------|-------------------------------|-------------------------|------------------------------|-------------------------------------------------|-------------------------------------------|-----------------------------------------------------------------------|-----------------------------------------------------------|------------------------------|
| :NPJ  | :<br>Código de<br>Receita                | túmero de                  | Inscrição                     | Processo                      |                         | Valor Principal<br>R\$       | Valor de Nulta<br>R\$                           | Valor dos Ju<br>R\$                       | ros Valor Encargo<br>Legal                                            | Valor Consolidado sem<br>Reduções                         | Situação do<br>Débito        |
|       | 3551                                     | 41                         |                               | 10469.                        |                         | 688.973,18                   | 137.794.63                                      | 632.795                                   | 66 291.912.69                                                         | 1.751.476,16                                              | Em Cobrança                  |
|       | 3560                                     | 41.                        |                               | 10469.                        |                         | 769.21                       | 153.04                                          | 540.                                      | 54 292.71                                                             | 1.756.30                                                  | Em Cobrança                  |
|       | 0810                                     | 41                         |                               | 10469.                        |                         | 173.812.49                   | 34.762,49                                       | 102.912                                   | 16 62.297,42                                                          | 373.784.56                                                | Em Cobrança                  |
|       | 357,8                                    | 41                         |                               | 10469.                        |                         | 7.006.86                     | 1.401.36                                        | 4.062.                                    | 77 2.494.19                                                           | 14.965.18                                                 | Em Cobrança                  |
|       | 4493                                     | 41.                        |                               | 10469.                        |                         | 798.121,93                   | 159.624,37                                      | 472.541,                                  | 22 286.057,50                                                         | 1.716.345,02                                              | Em Cobrança                  |
|       | 3560                                     | 41.                        |                               | 16707.                        |                         | 375.513,47                   | 75.102,57                                       | 264.626                                   | 87 143.048,58                                                         | 858.291,49                                                | Em Cobrança                  |
| :NPJ  | :<br>Debcad                              | Valor<br>Frincipal<br>R\$  | Valor de Hi<br>Isolada<br>R\$ | alta Valor d<br>(Officio<br>8 | e Hulta<br>/Hera)<br>\$ | Valor doa<br>Juros<br>R\$    | Valor Consol<br>Reduç<br>R\$                    | idado sem<br>ões                          | Parcelamento Anterior pa<br>fins de Redução                           | ra Parcelamento para Cálco<br>Prestação Minima            | ile da Situação do<br>Débito |
| 2     | 37                                       | 790.219.13                 |                               | 0.00                          | 79.021.93               | 411.055,46                   | 5 1.2                                           | 80.296,52                                 | PAEX                                                                  | PAEX-120                                                  | Em Cobranca                  |
| Con   | rvações:<br>no parcelame<br>no parcelame | ento anteri<br>ento para o | ior para fii<br>:álculo da    | ns de redução<br>prestação m  | o, consid<br>inima, co  | era-se o dis<br>nsidera-se o | posto no art<br>o disposto ni<br>icial, por imp | t. 8º da Po<br>o art. 9º da<br>ougnação ( | rtaria PGFN/RFB nº 6<br>8 Portaria PGFN/RF8<br>900 recurso administra | , de 2009.<br>1º 6, de 2009.<br>tivo, o contribuinte devi | erá efetuar a                |

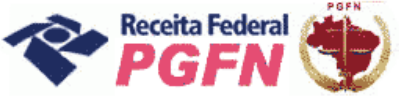

Exemplo 02 – Tela de Débitos Administrados pela RFB – Dívidas Não Parceladas Anteriormente – Art. 1º da Lei nº 11.941/09 – Débitos Previdenciários.

| -                      | A-CAC                                                                                    | Titular d                                                                                    | o código:                                                                                   |                                                                                                    |                                                                        |                                                                                                    | Salr co<br>Segura                                                   |
|------------------------|------------------------------------------------------------------------------------------|----------------------------------------------------------------------------------------------|---------------------------------------------------------------------------------------------|----------------------------------------------------------------------------------------------------|------------------------------------------------------------------------|----------------------------------------------------------------------------------------------------|---------------------------------------------------------------------|
|                        | Receita Federa                                                                           | J                                                                                            | Pata de eveiraçãe de ci                                                                     | dige do proceso 28/04/2012                                                                               |                                                                        |                                                                                                    | Pres                                                                |
| de                     | Centro Virtua<br>Atendimente                                                             | J U Strain                                                                                   | Data de expiração do to                                                                     | oligo de acesso: 20/04/2013                                                                              |                                                                        |                                                                                                    | (Cacco                                                              |
|                        |                                                                                          | 2 Pagi                                                                                       | la filicial - Serviços di                                                                   | sponness                                                                                                 |                                                                        |                                                                                                    |                                                                     |
| re                     | stação de                                                                                | Informaçõe                                                                                   | s Necessárias à C                                                                           | Consolidação                                                                                             |                                                                        |                                                                                                    |                                                                     |
| do<br>IPJ<br>me        | s do Contribui<br>!:<br>e Empresarial:                                                   | n <b>te</b><br>Parcel                                                                        | amento de Dívidas Não                                                                       | Parceladas Anteriormente - /<br>Data da Consolidação:                                                    | Art. 1º - Débitos I                                                    | Previdenciários - RFB                                                                                                 |                                                                     |
| PJ                     | :<br>Debcad                                                                              | Valor Principal                                                                              | Valor de Multa Isolada                                                                      | Valor de Multa (Ofício/Mora)                                                                             | Valor dos Juros                                                        | Valor Consolidado sem Reduções                                                                                        | Situação do Débito                                                  |
| 1                      | 36.                                                                                      | R\$<br>16.358.69                                                                             | R\$ 0.00                                                                                    | R\$<br>1.635.89                                                                                          | R\$<br>8.017.87                                                        | R\$<br>26.012.45                                                                                                    | Em Cobrança                                                         |
| 1                      | 36                                                                                       | 77.298.18                                                                                    | 0,00                                                                                        | 7.729,83                                                                                                 | 40,328,29                                                              | 125.356.30                                                                                                    | Em Cobranca                                                         |
| ]                      | 37                                                                                       | 1.566.345.79                                                                                 | 0.00                                                                                        | 469.903,75                                                                                               | 1.523.249.28                                                           | 3.559.498,82                                                                                                    | Em cobranca                                                         |
| ]                      | 37                                                                                       | 360.225.96                                                                                   | 0,00                                                                                        | 108.067,90                                                                                               | 348.373,28                                                             | 816.667,14                                                                                                    | Em cobranca                                                         |
| 3                      | 37                                                                                       | 444.219,26                                                                                   | 0,00                                                                                        | 133.265,78                                                                                               | 420.804,81                                                             | 998.289,85                                                                                                    | Em cobranca                                                         |
| ]                      | 39                                                                                       | 17.228,79                                                                                    | 0,00                                                                                        | 1.722,91                                                                                                 | 10.462,71                                                              | 29.414,41                                                                                                    | Em Cobranca                                                         |
| ]                      | 39                                                                                       | 115.200,68                                                                                   | 0,00                                                                                        | 11.520,15                                                                                                | 68.924,23                                                              | 195.645,06                                                                                                    | Em Cobranca                                                         |
| se<br>aris<br>re<br>ta | 39<br>rvação:<br>a débitos que e<br>tência na forma<br>spectiva modal<br>ria Conjunta Po | 115.200,68<br>estejam com exig<br>a prevista no art.<br>idade de parcela<br>SFN/RFB n° 2, de | o.co<br>ibilidade suspensa por<br>13 da Portaria Conjunt<br>mento ou da conclusão<br>2011). | 11.520,15<br>medida judicial, por impugna<br>ca PGFN/RFB nº 6, de 2009, a<br>da consolidação da modalida | 68.924,23<br>ção ou recurso a<br>té o último dia út<br>ade de pagament | 195.645.06<br>dministrativo, o contribuinte de<br>il do mês subsequente à ciênci<br>co à vista com a utilização de Pf | Em Cobranca<br>verá efetuar a<br>a do deferiment<br>/BCN (art. 13 d |
|                        |                                                                                          |                                                                                              |                                                                                             | Continuar Reto                                                                                           | nar                                                                    | ie o uro clique poui                                                                                                  |                                                                     |

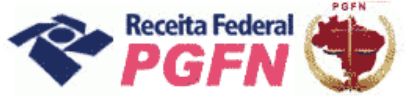

Passo a passo de consolidação da modalidade de Parcelamento de Débitos de Pessoas Jurídicas optantes pelas modalidades de parcelamento previstas nos arts. 1° ou 3° da Lei 11.941/2009 e da MP 449/2008

**PASSO 07.1.3 – Selecionar Faixa de Prestação Pretendida** – A página seguinte apresentará as faixas de prestação disponíveis para escolha do optante e as reduções correspondentes a cada faixa. Selecionar a faixa de prestação pretendida e clicar em "Prosseguir".

## ATENÇÃO!

- **1.** A opção "pagamento à vista (optantes MP 449)" é disponibilizada apenas para o contribuinte que optou originalmente pela MP 449/2008.
- 2. Quanto menor a faixa de prestações escolhida maior a redução recebida.

| Prestação de Info<br>ados do Contribuinte | ormações N      | lecessárias à      | Consolidação                               |                                             |                 |            |             |
|-------------------------------------------|-----------------|--------------------|--------------------------------------------|---------------------------------------------|-----------------|------------|-------------|
| ome Empresarial:                          | Parcela         | amento de Dívidas  | Não Parceladas Ante<br>Data da Consolidaçã | riormente - Art. 1º - Demais Débito:<br>io: | s - PGFN        |            |             |
| Selecione a Faixa de Prest                | ação Pretendida | Valor do Principal | Valor da Multa Isolada                     | Valor das Multas de Mora e de Ofício        | Valor dos Juros | Encargos   | Totais      |
| alores Sem Reduções                       |                 | 1.821.874,87       | -                                          | 364.37 4,93                                 | 932.375,08      | 623.724,97 | 3.742.349.8 |
| 🕥 pagamento à vista (opta                 | ntes MP 449)    | 1.821.874,87       | -                                          | -                                           | 512.806.29      | -          | 2.334.681.1 |
| ) até 30 prestações                       |                 | 1.821.874,87       | •                                          | 36.437,49                                   | 559,425,04      | -          | 2.417.737,4 |
| ) de 31 até 60 prestações                 |                 | 1.821.874,87       | -                                          | 72.874.98                                   | 606.043.80      | -          | 2.500.793.6 |
| ) de 61 até 120 prestaçõe                 | 15              | 1.821.874,87       | -                                          | 109.312,47                                  | 652.662,55      | -          | 2.583.849,8 |
| 🔿 de 121 até 180 prestaçã                 | ies             | 1.821.874,87       | -                                          | 145.749,97                                  | 699.281.31      | -          | 2.666.906,1 |
|                                           |                 |                    | Prosseguir                                 | retornat                                    |                 |            |             |

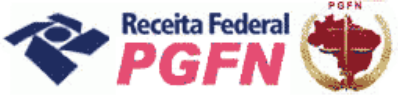

## Passo a passo de consolidação da modalidade de Parcelamento de Débitos de Pessoas Jurídicas optantes pelas modalidades de parcelamento previstas nos arts. 1° ou 3° da Lei 11.941/2009 e da MP 449/2008

# ATENÇÃO!

O Optante que tenha Prejuízo Fiscal e/ou Base de Cálculo Negativa da CSLL após a seleção da faixa de prestação pretendida, poderá informar o montante a utilizar na modalidade e clicar em prosseguir.

| January Contract of the second second s |                                                                                                    |                                                                |                              |                                     |                         |               |                                   |                              |                                            |
|----------------------------------------------------------------------------------------------------|----------------------------------------------------------------------------------------------------|----------------------------------------------------------------|------------------------------|-------------------------------------|-------------------------|---------------|-----------------------------------|------------------------------|--------------------------------------------|
| e-CAC                                                                                                    | Titular do código:<br>Responsável Legal                                                                         |                                                                |                              |                                     |                         |               |                                   |                              | Segure<br>Segure                           |
| Receita Federal                                                                                                    | Data d                                                                                                    | le expiração do código de ac                                   | esso: 28/04/201              | 13                                  |                         |               |                                   |                              | @-C                                        |
| de Atendimento                                                                                                    | >Página Inicial                                                                                                 | >Serviços Disponíveis                                          | :                            |                                     |                         |               |                                   |                              |                                            |
| Dados do Contribuinte<br>NPJ:<br>Iome Empresarial:                                                                                                    | Parcelamento                                                                                                    | de Dividas Não Parcel<br>Data da C                             | adas Anterio<br>onsolidação: | rmente - Art. 19                    | o - Dema                | is Débitos -  | PGFN                              |                              |                                            |
| Selecione a Faixa de Prestaç                                                                                                    | ão Pretendida Valo                                                                                              | or do Principal Valor da 1                                     | Multa Isolada                | Valor das Multa                     | s de Mora               | e de Ofício   | Valor dos Juros                   | Encargos                     | Totals                                     |
| /alores Sem Reduções                                                                                                    |                                                                                                    | 21.604,33                                                      | •                            |                                     |                         | 4.320,86      | 35.259,44                         | 12.236,92                    | 73.421,55                                  |
| 💿 até 30 prestações                                                                                                    |                                                                                                    | 21.604,33                                                      | -                            |                                     |                         | 432,08        | 21,155,66                         |                              | 43.192,07                                  |
| 🔿 de 31 até 60 prestações                                                                                                    | (                                                                                                    | 21.604.33                                                      | -                            |                                     |                         | 864.17        | 22.918.63                         |                              | 45.387.13                                  |
| 🔿 de 61 até 120 prestaçõe                                                                                                    | es 📃                                                                                                    | 21.604,33                                                      | -                            |                                     |                         | 1.296,25      | 24.681,60                         |                              | 47.582,18                                  |
| 🔿 de 121 até 180 prestaçã                                                                                                    | 5es                                                                                                    | 21.604.33                                                      | -                            |                                     |                         | 1.728.34      | 26.444.58                         | -                            | 49.777.25                                  |
|                                                                                                    |                                                                                                    |                                                                |                              |                                     |                         |               |                                   |                              |                                            |
| Detalhamento do PF e BCN a ser<br>Valor Total Multas (Mora/Ofício)                                                                                                    | utilizado na Modalidade<br>e Juros na Faixa Selecior<br>Montante Informado                                      | nada:<br>Montante Disponível (Sald                             | lo) Informe M                | lontante a Utilizar                 | Crédito                 | Amortização M | lulta Amortizaçã                  | o Juros 🛛 Tota               | 21.587,74<br>I Amortizado                  |
| Detalhamento do PF e BCN a ser<br>raler Total Multas (Mora/Oficio)<br>Magnetico de Secondaria<br>Vejuízo Fiscal                                                                                                    | utilizado na Nodalidade<br>) e Juros na Faixa Selecior<br>Montante Informado<br>98.765.432,19                   | nada:<br>Montante Disponível (Sald<br>98.765.414               | lo) Informe M                | iontante a Utilizar<br>0,00         | Crédito<br>0,00         | Amortização M | lulta Amortização                 | o Juros Tota<br>0,00         | 21.587.74<br>I Amortizado<br>0,00          |
| Detalhamento do PF e BCN a ser<br>Valor Total Hultas (Mora/Oficio)<br>Prejuízo Fiscal<br>Base de Cálculo Negativa CSLL                                                                                                    | utilizado na Modalidade<br>) e Juros na Faixa Selecior<br>Montan te Informado<br>98.765.432,19<br>12.345.678.91 | nada:<br>Montante Disponível (Sald<br>98.765.414<br>12.345.678 | lo) Informe M<br>4,55        | Iontante a Utilizar<br>0,00<br>0,00 | Crédito<br>0,00<br>0,00 | Amortização M | lulta Amortização<br>0,00<br>0,00 | o Juros Tota<br>0,00<br>0,00 | 21.587,74<br>Il Amortizado<br>0,00<br>0,00 |

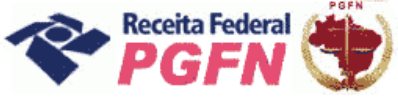

Passo a passo de consolidação da modalidade de Parcelamento de Débitos de Pessoas Jurídicas optantes pelas modalidades de parcelamento previstas nos arts. 1° ou 3° da Lei 11.941/2009 e da MP 449/2008

**PASSO 07.1.4 – Informar número de prestações pretendidas** – O optante deve informar a quantidade de parcelas pretendidas, dentro da faixa de prestações pré-selecionada e clicar em "Calcular".

## ATENÇÃO!

Considerando o valor mínimo de parcela estabelecido na lei 11941/2009, a quantidade de parcelas poderá não atingir o limite máximo da faixa de prestações pré-selecionada.

| Bereits Indext                                   | Respons      | ável Legal:        |                                  |                                                           |                 |            |                            | Jegoran     |
|--------------------------------------------------|--------------|--------------------|----------------------------------|-----------------------------------------------------------|-----------------|------------|----------------------------|-------------|
| Centro Virtual                                   |              | Data de expi       | ração do código de acess         | 0:28/04/2013                                              |                 |            |                            | @.00        |
| de Atendimento                                   | > Pági       | ina Inicial >S     | erviços Disponíveis              |                                                           |                 |            |                            |             |
| Prestação de Info                                | ormaçõe      | s Necessár         | ias à Consolid                   | ação                                                      |                 |            |                            |             |
| ados do Contribuinte<br>NPJ:<br>ome Empresarial: | Parcel       | amento de Divi     | das Não Parceladas<br>Data da Co | Anteriormente - Art. 1º - Débil<br>nsolidação: 01/09/2009 | tos Previdenci  | iários - P | GFN                        |             |
| elecione a Faixa de Prestaçã                     | o Pretendida | Valor do Principal | Valor da Multa Isolada           | Valor das Multas de Mora e de Ofício                      | Valor dos Juros | Encarros   | Honorários Providenciários | Totais      |
| alores Sem Reduções                              |              | 332.912.09         | •                                | 90.336,00                                                 | 467.383.85      |            | -                          | 890.631.94  |
| 🕘 até 30 prestações                              |              | 332.912,09         | -                                | 9.033,60                                                  | 280.430,31      | -          | -                          | 622.376.00  |
| 🔿 de 31 até 60 prestaçõe                         | ,            | 332.912,09         |                                  | 18.067,20                                                 | 303.799,50      |            |                            | 654.778,79  |
| de 61 até 120 prestaçã                           | ies          | 332.912.09         | -                                | 27.100,80                                                 | 327.168,69      | -          | -                          | 687.181.58  |
| 🔿 de 121 até 180 prestag                         | ões .        | 332.912,09         |                                  | 36.134,40                                                 | 350.537,88      | · ·        |                            | 7 19.584,37 |
|                                                  |              |                    |                                  |                                                           |                 |            |                            |             |

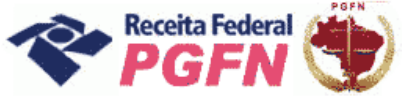

Passo a passo de consolidação da modalidade de Parcelamento de Débitos de Pessoas Jurídicas optantes pelas modalidades de parcelamento previstas nos arts. 1° ou 3° da Lei 11.941/2009 e da MP 449/2008

**PASSO 07.1.5 – "Confirmar Consolidação" –** Depois de informado o número de prestações pretendidas, serão apresentados quadros demonstrativos dos valores indicando o número de prestações remanescentes, ou seja, o resultado do número de Parcelas Pretendidas, deduzido o número de Antecipações Pagas. Caso concorde com a opção de prestação escolhida, clicar em "Confirmar a Conclusão da Negociação".

## ATENÇÃO!

- 1. Para simular outro número de parcelas pretendido, clicar em "Retornar".
- 2. Recomenda-se simular a consolidação antes de efetivá-la, visto **que após efetivada não poderá mais ser alterada.**
- 3. No quadro Demonstrativo de Consolidação poderá ser visualizado o número de prestações remanescentes. No quadro ao lado, o de Composição da Prestação Básica o optante visualizará o valor da prestação a ser recolhida a partir do mês da consolidação, mais detalhes ver passo 09 (página 53).

| Códig             | o de Receita        | Valor Original do Darf                                          | Valor Original Utiliza | ado Dat       | a do Darf Valor U                                                                                                | Itilizado na Data da Cons | olidação     |
|-------------------|---------------------|-----------------------------------------------------------------|------------------------|---------------|----------------------------------------------------------------------------------------------------|---------------------------|--------------|
| 2                 | 0941                | 100,00                                                          |                        | 100,00 31/    | 03/2009                                                                                                    |                           | 104,8        |
| Total dos Pagamer | ntos Selecionados : |                                                                 |                        | ware and the  | ne second la contra contra contra contra contra contra contra contra contra contra contra contra contra contra c |                           | 104.8        |
| as<br>escente     | S ito com Red       | Demonstrativo da Consolidação<br>uções - Lei nº 11.941, de 2009 | 29.630,92              |               | Composição da Prestação Bás<br>Saldo Consolidado                                                                 | ica<br>Prestação          |              |
|                   | Pagamento:          | s - MP nº 449, de 2008                                          | 104,85                 | Principal     | 10.597                                                                                                    | 66,23                     |              |
|                   | ( - ) Antecipaçõ    | as Pagas - Lei nº 11.941, de 2009                               | 1.867,94               | Multa Isolada | 0                                                                                                    | 0,00 0,00                 |              |
|                   | ( = ) Saldo Cons    | olidado em valores de 03/09/2009                                | 27.658,13              | Multas        | 1.271                                                                                                    | 1,37 7,94                 |              |
| <b>7</b>          | Número de pres      | ações remanescentes                                             | 160                    | Juros         | 15.789                                                                                                    | 9,59 98,69                |              |
|                   | Prestação básic     | a                                                               | 172,86                 | Total         | 27.658                                                                                                    | 3,13 172,86               |              |
|                   | Juros               | 2. J. MM/2011                                                   | 27,50                  |               |                                                                                                    |                           |              |
|                   |                     |                                                                 | -675                   | Valo          | or da prestação                                                                                                  | )<br>1911 - 1911 - 1911   | I do MM/2011 |

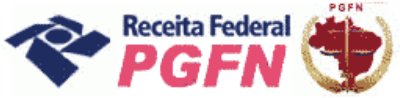

## Passo a passo de consolidação da modalidade de Parcelamento de Débitos de Pessoas Jurídicas optantes pelas modalidades de parcelamento previstas nos arts. 1° ou 3° da Lei 11.941/2009 e da MP 449/2008

## ATENÇÃO!

4. Mesmo que no quadro demonstrativo o saldo consolidado (valor ainda a pagar) esteja zerado, ou seja, os valores das antecipações pagas foram suficientes para liquidar o débito selecionado, é necessário "Confirmar a Conclusão da Negociação".

| 0-        | CAC                                                   | Titular do código:<br>esponsável Legal:                                                                                                    |                                  |              |                 |                   | Sair<br>Segu |
|-----------|-------------------------------------------------------|----------------------------------------------------------------------------------------------------|----------------------------------|--------------|-----------------|-------------------|--------------|
| Centr     | oceita Federal<br>o. Viinturel                        | Data de expiração do c                                                                                                    | ódigo de acesso: 28/04/2013      |              |                 |                   | @+C          |
| de Aten   | dimento                                               | >Página Inicial >Serviços D                                                                                                    | isponíveis                       |              |                 |                   |              |
| ) de 31 a | té 60 prestações                                      | 146,0                                                                                                    | 8 -                              |              | 5,84            | 91,91             | - 243,83     |
| de 61 a   | té 120 prestações                                     | 146,0                                                                                                    | 8 -                              |              | 8,76            | 98,98             | - 253,82     |
| de 121    | até 180 prestações                                    | 146,0                                                                                                    | s -                              |              | 11,68           | 106,05            | - 263,81     |
| ्<br>ज    | Código de Receita                                     | Valor Original do Darf                                                                                                    | Valor Original Utilizado         | Data do Darf | Valor Utilizado | o na Data da Cons | olidação     |
| 2         | 0941                                                  | 100.00                                                                                                    | 100,00                           | 31/03/2009   |                 |                   | 106,23       |
| <         | 0941                                                  | 101,00                                                                                                    | 101,00                           | 30/04/2009   |                 |                   | 106,44       |
| V*        | 0941                                                  | 103.37                                                                                                    | 103.37                           | 31/07/2009   |                 |                   | 106.54       |
|           | Débito com Rec<br>( - ) Pagamento<br>( - ) Antecipaçã | Demonstrativo da Consolidação<br>luções - Lei nº 11.941. de 2009<br>s - MP nº 449, de 2008<br>es Pagas - Lei nº 11.941. de 2009<br>solidado em valores de 30/1 1/2009 | 223.85<br>223.85<br>0.00<br>0.00 |              |                 |                   |              |
|           | ( = ) Saldo Con                                       |                                                                                                    |                                  |              |                 |                   |              |

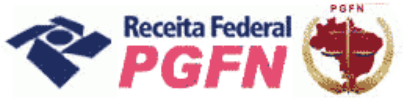

Passo a passo de consolidação da modalidade de Parcelamento de Débitos de Pessoas Jurídicas optantes pelas modalidades de parcelamento previstas nos arts. 1° ou 3° da Lei 11.941/2009 e da MP 449/2008

**PASSO 07.1.5.1 – "Confirmar Consolidação" com Saldo Devedor** – Havendo saldo devedor / antecipações devidas, não será possível concluir a consolidação, sendo exibida uma das mensagens apresentada na tela abaixo. Ao clicar em "Ok", automaticamente será direcionado para Simulação de Consolidação. Após a quitação do saldo devedor / antecipações devidas, que deve ser realizada no prazo máximo de 26/07/2011, 03 dias úteis antes do término do prazo fixado para prestar as informações, retornar ao link "Efetivar Consolidação" para refazê-la.

| Opções da Lei 11.941, de 2009 🗙                                                                                                    | Opções da Lei 11.941, de 2009 🗙                                                                                                    |
|----------------------------------------------------------------------------------------------------|----------------------------------------------------------------------------------------------------|
| A Atenção: É necessária a quitação<br>do saldo devedor, na forma da alínea<br>"b" do § 3º do art. 18 da Portaria<br>Conjunta PGFN/RFB nº 6, de 2009,<br>para que seja possível concluir a<br>consolidação como pagamento à<br>vista. O procedimento prosseguirá<br>como SIMULAÇÃO até que sejam<br>satisfeitas as condições para a<br>consolidação. | A Atenção: É necessária a quitação<br>de todas as antecipações devidas, na<br>forma do inciso II § 1º do art. 15 da<br>Portaria Conjunta PGFN/RFB nº 6, de<br>2009, para que seja possível concluir<br>a consolidação. O procedimento<br>prosseguirá como SIMULAÇÃO até que<br>sejam satisfeitas as condições para a<br>consolidação. |
| lensagem que poderá ser apresentada ao ser<br>elecionada a opção por pagamento à vista<br>optantes da MP 449/08).                                                                                                    | Mensagem que poderá ser apresentada aos optantes da Lei 11.941/09.                                                                                                    |

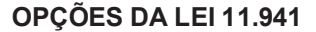

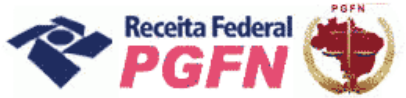

### ATENÇÃO!

1 - Identificada existência de saldo devedor / antecipações devidas, o optante deve efetuar o pagamento em DARF, no código constante da Mensagem "Atenção" da tela, até 26/07/2011, ou seja, em até 3 dias úteis antes do término do prazo fixado para prestar as informações. Depois deve refazer a consolidação.

2 - Não haverá impedimento à consolidação se as antecipações pagas – Lei n° 11.941/2009 e pagamentos – MP n° 449/2008 já forem suficientes para liquidar os débitos selecionados na modalidade a ser consolidada.

|                                                                                                    |                                                                                                    |                                                                                                    |                             |                                                                        |                                                                                                    |                                                                                                    | 1.                                              |
|----------------------------------------------------------------------------------------------------|----------------------------------------------------------------------------------------------------|----------------------------------------------------------------------------------------------------|-----------------------------|------------------------------------------------------------------------|----------------------------------------------------------------------------------------------------|----------------------------------------------------------------------------------------------------|-------------------------------------------------|
| Secretaria da Receita Federal o                                                                                                    | lo Brasil                                                                                                    |                                                                                                    |                             | 6) · 6                                                                 | 3 - 🖪 🌞 • P                                                                                                    | lágina → Segurança ·                                                                                                    | + Ferramentas + 🌾                               |
| de Atendimento                                                                                                    | >Página Inicial                                                                                                    | >Serviços Disponíveis                                                                                                    |                             |                                                                        |                                                                                                    |                                                                                                    |                                                 |
|                                                                                                    |                                                                                                    |                                                                                                    |                             |                                                                        |                                                                                                    |                                                                                                    | SIMULAÇÃO                                       |
| etalhamento do PF e BCN a ser                                                                                                    | utilizado na Modalidade                                                                                                    |                                                                                                    |                             |                                                                        |                                                                                                    |                                                                                                    |                                                 |
| lor Total Multas (Mora/Oficio)                                                                                                    | e Juros na Faixa Selecior                                                                                                    | ada:                                                                                                    |                             |                                                                        |                                                                                                    |                                                                                                    | 106.879,95                                      |
|                                                                                                    | Montante Informado                                                                                                    | Montante Disponível (Saldo)                                                                                                    | Informe Montante a Utilizar | Crédito                                                                | Amortização Multa                                                                                                    | Amortização Juros                                                                                                    | Total Amortizado                                |
| ejuizo Fiscal                                                                                                    | 98.765.432,19                                                                                                    | 98.765.414,55                                                                                                    | 0,00                        | 0,00                                                                   | 0,00                                                                                                    | 0,00                                                                                                    | 0,00                                            |
| se de Cálculo Negativa CSLL                                                                                                    | 12.345.678,91                                                                                                    | 12.345.678,91                                                                                                    | 0,00                        | 0,00                                                                   | 0,00                                                                                                    | 0,00                                                                                                    | 0,00                                            |
|                                                                                                    | a prostaneo contratente porta parte contratente a                                                                                                    |                                                                                                    | 10                          | a russessannes                                                         |                                                                                                    | Construction of the construction of the constr |                                                 |
| orme o Número de Parce                                                                                                    | elas Pretendido (ent                                                                                                    | re 20 e 111) => 11                                                                                                    | 1 meses                     | 0.00                                                                   | 0,00                                                                                                    | 0.00                                                                                                    | 0.00                                            |
| forme o Número de Parce<br>Calcular                                                                                                    | elas Pretendido (ent<br>Simulação de Demonstra                                                                                                    | re 20 e 111) ≃> 11<br>tivo da Consolidação                                                                                                    | 1 meses<br>Valo             | r a pa                                                                 | agar                                                                                                    | 0.00                                                                                                    | 0.00                                            |
| forme o Número de Parce<br>Calcular                                                                                                    | elas Pretendido (ent<br>Simulação de Demonstra<br>Reduções - Lei nº 11.54                                                                                                    | re 20 e 111) => 11<br>tivo da Consolidação<br>11. de 2009 173.370.13                                                                                                    | 1 meses<br>Valo             | 0.00                                                                   | agar                                                                                                    | 0.00                                                                                                    | 0.00                                            |
| iorme o Número de Parco<br>Salcular<br>Débito com<br>Antecipaçã<br>Antecipaçã                                                                                                    | elas Pretendido (ent<br>Simulação de Demonstra<br>Reduções - Lei nº 11.94<br>es Pagas - Lei nº 11.94<br>es Devedoras em valores                                                                                                    | re 20 e 111) => 11<br>tivo da Consolidação<br>1. de 2009 173.370.13<br>. de 2009 24.947.00<br>de co MM/2011 7.133.03                                                                                                    | 1 meses<br>Valo             | r a pa                                                                 | agar<br>aparecerá o                                                                                                    | ) código da                                                                                                    | 0.00                                            |
| forme o Número de Parco<br>Calcular<br>Débito com<br>Antecipaçã<br>Antecipaçã                                                                                                    | elas Pretendido (ent<br>Simulação de Demonstra<br>Reduções - Lei nº 11.94<br>es Pagas - Lei nº 11.94<br>es Devedoras em valores                                                                                                    | re 20 e 111) => 11<br>tivo da Consolidação<br>11. de 2009 173.370.13<br>, de 2009 24.947.00<br>de 00.MM/2011 7.133,03                                                                                                    | 1 meses<br>Valo             | r a pa<br>Aqui<br>Rece                                                 | agar<br>aparecerá c<br>ita a utilizar                                                                                                | o Código da                                                                                                    | a<br>a                                          |
| forme o Número de Parce<br>Calcular<br>Débito com<br>Antecipaçã<br>Antecipação<br>enção:<br>nsiderando a simulação<br>posto nos incisos I e II -<br>ra prestar informações r<br>tue o pagamento em D,<br>aça a prestação de infor                        | elas Pretendido (ent<br>Simulação de Demonstra<br>Reduções - Lei nº 11.94<br>es Pagas - Lei nº 11.94<br>es Devedoras em valores<br>acima, foi identificad<br>do § 1º do art. 15 d<br>eccessárias à consol<br>ARF, código de recei<br>mações necessárias | re 20 e 111) => 11<br>tivo da Consolidação<br>1. de 2009 173.370.13<br>. de 2009 24.947.00<br>1. de 200 MW/2011 7.133.03<br>do que as antecipação en<br>a Portaria Conjunca PGFN<br>idação en mo Valor mos<br>s à consolidação da moda                                                                                                    | 1 meses<br>Valo             | r a pa<br>Aqui<br>Rece<br>pagas. E<br>até 3 (tr<br>aria Cor<br>cões De | agar<br>aparecerá c<br>ita a utilizar<br>é necessária a rei<br>és) días úteis ant<br>njunta POFIN/RFB<br>vedoras em valor            | 0.00<br>Código da<br>gularização, na fo<br>tes do término de<br>nº 2, de 2011.<br>es de po/m4/201                                                                                                    | a<br>prima do<br>o prazo fixado<br>1" e depois  |
| iorme o Número de Parce<br>alcular<br>Débito com<br>Antecipaçã<br>Antecipaçã<br>Antecipaçã<br>Antecipaçã<br>enção:<br>nsiderando a simulação<br>posto nos incisos I e II<br>ra prestar informações r<br>tue o pagamento em p<br>aça a prestação de infor | elas Pretendido (ent<br>Simulação de Demonstra<br>Reduções - Lei nº 11.94<br>es Devedoras em valores<br>acima, foi identificad<br>do § 1º do art. 15 d<br>necessárias à consol<br>ARF, código de recei<br>mações necessárias                            | re 20 e 111) => 11<br>tivo da Consolidação<br>11. de 2009 173.370.13<br>1. de 2009 24.947.00<br>14. de 00 MM/2011 7.133.03<br>do que as antecipação en<br>10 que as antecipação en<br>10 que as antecipação en<br>10 que as antecipação en<br>10 que as antecipação en<br>10 que as antecipação en<br>10 que as antecipação en<br>10 que as antecipação en<br>10 que as antecipação en<br>10 que as antecipação en<br>10 que as antecipação en<br>11 que as antecipação en<br>12 que as antecipação en<br>13 que as antecipação en<br>13 que as antecipação en<br>11 que as antecipação en<br>13 que as antecipação en<br>13 que as antecipação en<br>14 que as antecipação en<br>14 que as antecipação en<br>14 que as antecipação en<br>15 que as antecipação en<br>15 que as antecipação en<br>15 que as antecipação en<br>16 que as antecipação en<br>16 que as antecipação en<br>17 que as antecipação en<br>17 que as antecipação en<br>17 que as antecipação en<br>16 que as antecipação en<br>17 que as antecipação en<br>16 que as antecipação en<br>17 que as antecipação en<br>16 que as antecipação en<br>17 que as antecipação en<br>17 que as antecipação en<br>17 que as antecipação en<br>18 que as antecipação en<br>18 que | 1 meses<br>Valo             | Aqui<br>Rece<br>pagas. E<br>até 3 (tri<br>aria Cor<br>ções Der         | agar<br>aparecerá c<br>ita a utilizar<br>é necessária a ret<br>és) días úteis ant<br>njunta POFN/RFB<br>vedoras em valor<br>Retornar | 0.00<br>Código da<br>gularização, na fo<br>tes do término de<br>nº 2, de 2011.<br>es de po/m//201                                                                                                    | a<br>porma do<br>po prazo fixado<br>1" e depois |

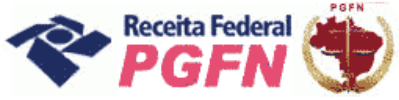

**PASSO 07.1.6 – "Conclusão da Consolidação"**– A tela a seguir apresenta mensagem de que a consolidação foi efetuada com sucesso e disponibiliza a opção "Visualizar Recibo".

|                         |                                                                                                    | 🕙 🏦 🛃 🛪 Use Search                              | P                     |
|-------------------------|----------------------------------------------------------------------------------------------------|-------------------------------------------------|-----------------------|
| viquivo Editar Exilor I | Favorillos Ferranierillas Ajuda                                                                            |                                                 |                       |
| 🔅 🌈 Secretaria de R     | sosta Federal da Brasi                                                                                     | 🟠 + 👩 - 👼 + 🔂 Pigha - 🎯 F                       | Fernamanhae + 🔞 -     |
| UNINSTÉRIO DI POCENDO   |                                                                                                    |                                                 | and in calling        |
| O-CAC                   | Tindar da adagas<br>Babaan ƙwallon D                                                                       |                                                 | Sale com<br>Segerenço |
| Descrite (edecal        | Data de exetuação da códea de acessos 22/03/2013                                                           |                                                 | (0-COD                |
| de Arendimento          | P Página Inicial - > Servicos Disponíveia                                                                  |                                                 |                       |
| Consoliday              | ;ão da modalidade "Parcelamento de Dividas Não Parceladas J<br>efetuada com sucesso?                       | Anteriormente - Art. 1º - Demais Débitos -      | RFB"                  |
| Consolidar              | jão da modalidade "Parcelamento de Dividas Não Parceladas J<br>efetuada com sucessso!<br>Visualizar Resibo | Anteriormente - Art. 1° - Demais Débitos -<br>ल | RfB*                  |
| Consolidas              | jão da modalidade "Parcelamento de Dividas Não Parceladas J<br>efetuada com sucessos!<br>Visualizar Recibo | Anteriormente - Art. 1° - Demais Débitos -      | RfB*                  |

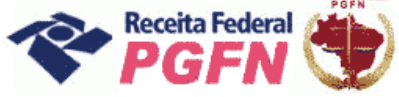

#### Passo a passo de consolidação da modalidade de Parcelamento de Débitos de Pessoas Jurídicas optantes pelas modalidades de parcelamento previstas nos arts. 1° ou 3° da Lei 11.941/2009 e da MP 449/2008

**PASSO 07.1.7 – Visualizar Recibo da Consolidação**– A tela apresentada ao clicar no botão "Visualizar Recibo" permite impressão ou gravação em PDF. No anexo 1 deste documento é apresentado um modelo resumido de um recibo.

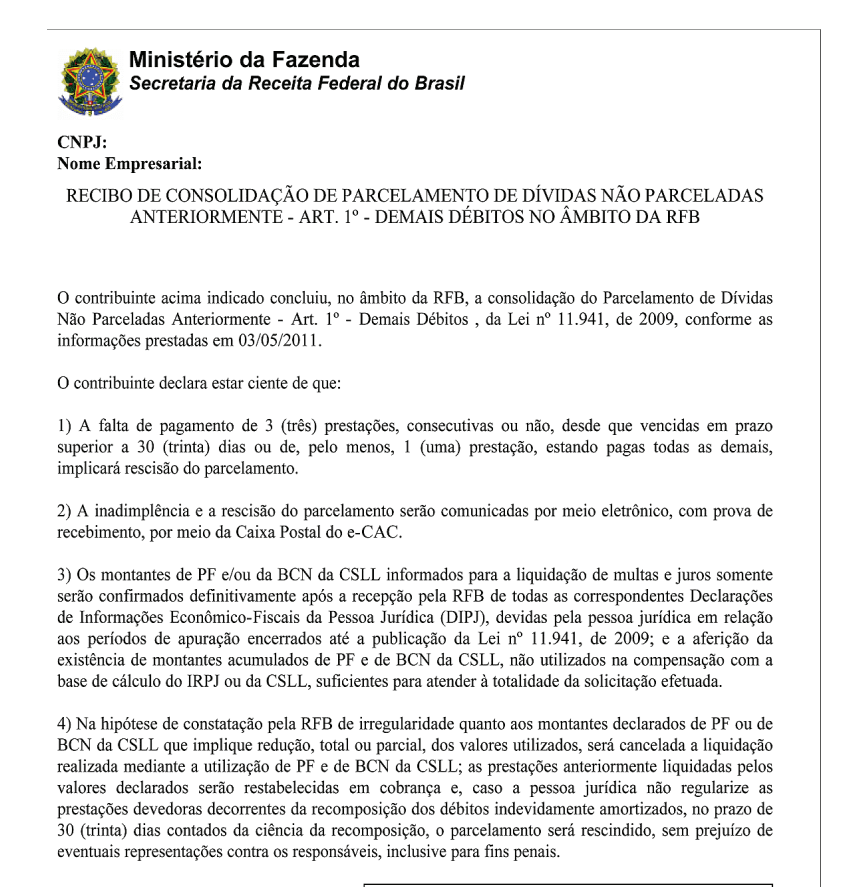

Confirmação recebida via Internet pelo Agente Receptor SERPRO em às (horário de Brasília) **Recibo:** Efetuado com código de acesso CNPJ:

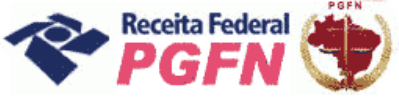

## Passo a passo de consolidação da modalidade de Parcelamento de Débitos de Pessoas Jurídicas optantes pelas modalidades de parcelamento previstas nos arts. 1° ou 3° da Lei 11.941/2009 e da MP 449/2008

## ATENÇÃO!

Caso o optante tenha outra modalidade de parcelamento ainda não consolidada, como no exemplo da tela abaixo, será necessário refazer os passos da consolidação para a outra modalidade.

| Faze                        | enda<br>Frio da Fazenda           | The second second second second second second second second second second second second second second second s |                                                                        |                                                  |                         | BRASIL                |
|-----------------------------|-----------------------------------|----------------------------------------------------------------------------------------------------|------------------------------------------------------------------------|--------------------------------------------------|-------------------------|-----------------------|
| <b>~</b> 0                  | -CAC                              | Titular do código:<br>Responsável Legal:                                                                       |                                                                        |                                                  |                         | Sair com<br>Segurança |
|                             | Receita Federal                   | Data de expiraçã                                                                                               | io do código de acesso: 28/04/2013                                     |                                                  |                         | @-COD                 |
| de At                       | tendimento                        | >Página Inicial >Servi                                                                                         | ços Disponíveis                                                        |                                                  |                         |                       |
| Prest                       | ação de Info                      | ormações Necessária                                                                                            | s à Consolidação                                                       |                                                  |                         | <u>^</u>              |
| Dados d<br>CNPJ:<br>Nome Er | lo Contribuinte<br>mpresarial:    |                                                                                                    |                                                                        |                                                  |                         |                       |
|                             |                                   |                                                                                                    | Parcelamento                                                           |                                                  |                         |                       |
| DÉBI                        | TOS ADMINISTRAI                   | DOS PELA PGFN                                                                                                  |                                                                        |                                                  |                         |                       |
| 1                           | Dividas Não Parce                 | eladas Anteriormente                                                                                           |                                                                        |                                                  |                         |                       |
|                             | Previdenciários<br>Demais Débitos | (aguardando consolidação)<br>s (aguardando consolidação)                                                       |                                                                        |                                                  |                         |                       |
| :                           | Saldo Remanesce                   | nte de Refis, Paes, Paex e Pa                                                                                  | arcelamentos Ordinários                                                |                                                  |                         |                       |
| 4                           | Previdenciários<br>Demais Débitos | (aguardando consolidação)<br>s (consolidada)                                                                   |                                                                        |                                                  |                         | 2                     |
| DÉBI                        | TOS ADMINISTRA                    | DOS PELA RFB                                                                                                   |                                                                        |                                                  |                         |                       |
|                             | Dívidas Não Parce                 | eladas Anteriormente                                                                                           |                                                                        |                                                  |                         |                       |
|                             | Previdenciários<br>Demais Débitos | (aguardando consolidação)<br>s (aguardando consolidação)                                                       |                                                                        |                                                  |                         |                       |
| 1                           | Saldo Remanesce                   | ente de Refis, Paes, Paex e Pa                                                                                 | arcelamentos Ordinários                                                |                                                  |                         |                       |
|                             | Previdenciários<br>Demais Débitos | (aguardando consolidação)<br>5 (aguardando consolidação)                                                       |                                                                        |                                                  |                         |                       |
|                             |                                   |                                                                                                    | Retornar                                                               |                                                  |                         | v                     |
|                             |                                   | A Receita Federal agrade                                                                                       | ice sua visita. Para mais informações s<br>Melhor visualizado em 1024x | obre política de privacidade e us<br>768 pixels. | so, <u>clique aqui.</u> |                       |
| Concluído                   |                                   |                                                                                                    |                                                                        |                                                  | 🚷 Internet              | √2 • € 100% •         |

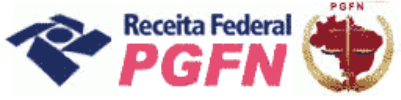

Passo a passo de consolidação da modalidade de Parcelamento de Débitos de Pessoas Jurídicas optantes pelas modalidades de parcelamento previstas nos arts. 1° ou 3° da Lei 11.941/2009 e da MP 449/2008

# PARA VER O PASSO A PASSO DE DÍVIDAS NÃO PARCELADAS ANTERIORMENTE, ART. 1<sup>0</sup>, CONSULTE O PASSO 07.

PASSO 08 – "Prestar Informações Necessárias à Consolidação do Parcelamento – SALDO REMANESCENTE DOS PROGRAMAS REFIS, PAES, PAEX E PARCELAMENTOS ORDINÁRIOS (Art. 3°) - Nesta página o optante tem duas possibilidades:

- c) Simular Consolidação Apenas possibilita simular a consolidação, ou seja, apresenta os mesmos passos da opção "Efetivar Consolidação" apresentados a seguir, no entanto não permite gravar os dados, apenas imprimir o resultado da simulação.
- d) Efetivar Consolidação possibilita efetivar a consolidação.

## ATENÇÃO!

Recomenda-se simular a consolidação antes de efetivá-la, visto que **após efetivada não poderá mais** ser alterada.

| Concluido                                           |                                                              |                                                |                                                                                  |                                      | Internet | ₹100% ·                |
|-----------------------------------------------------|--------------------------------------------------------------|------------------------------------------------|----------------------------------------------------------------------------------|--------------------------------------|----------|------------------------|
|                                                     |                                                              |                                                |                                                                                  |                                      |          |                        |
|                                                     |                                                              | A Receita Federal agradece cus vicita.<br>Heli | Para maic infarmações cobre política de p<br>her viseolizado em 1024e768 pinela, | riaacidade o uro, <u>clique agal</u> |          |                        |
|                                                     |                                                              |                                                |                                                                                  |                                      |          |                        |
|                                                     |                                                              |                                                |                                                                                  |                                      |          |                        |
|                                                     |                                                              |                                                |                                                                                  |                                      |          |                        |
|                                                     |                                                              |                                                |                                                                                  |                                      |          |                        |
|                                                     |                                                              |                                                |                                                                                  |                                      |          |                        |
|                                                     |                                                              |                                                |                                                                                  |                                      |          |                        |
|                                                     |                                                              |                                                |                                                                                  |                                      |          |                        |
|                                                     |                                                              |                                                |                                                                                  |                                      |          |                        |
|                                                     |                                                              |                                                |                                                                                  |                                      |          |                        |
|                                                     |                                                              |                                                | Retornar                                                                         |                                      |          |                        |
| Simular Cons<br>Efetivar Cons                       | solīdaçās Apena<br>solīdaçās                                 |                                                |                                                                                  |                                      |          |                        |
| Dados do Contribuinte<br>CNP3:<br>Nome Empresarial: |                                                              |                                                |                                                                                  |                                      |          |                        |
| Prestação de Int                                    | formações Necessári                                          | as à Consolidação                              |                                                                                  |                                      |          |                        |
| de Atendimento                                      | / DRágina Enicial DSea                                       | viços Dispanivnia                              |                                                                                  |                                      |          |                        |
| CAC<br>Results federal                              | Titulier do código:<br>Responsiável Legals<br>Data do expire | isão do código de acesos: 36/02/2013           |                                                                                  |                                      |          | Seir con<br>Seguerania |
|                                                     |                                                              |                                                |                                                                                  |                                      |          |                        |

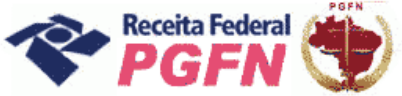

## Passo a passo de consolidação da modalidade de Parcelamento de Débitos de Pessoas Jurídicas optantes pelas modalidades de parcelamento previstas nos arts. 1° ou 3° da Lei 11.941/2009 e da MP 449/2008

### ATENÇÃO!

Para o optante que tiver Montante de Prejuízo Fiscal – PF ou de Base de Cálculo Negativa de CSLL – BCN ainda não informados e tentar efetivar a consolidação sem previamente ter indicado o valor do PF ou BCN será apresentada a seguinte mensagem "Pretende utilizar créditos decorrentes da aplicação das alíquotas de 25%(vinte e cinco por cento) ou 9% (nove por cento), respectivamente, sobre montantes de Prejuízo Fiscal ou Base de Cálculo Negativa da CSLL em alguma das consolidações das modalidades de pagamento à vista ou parcelamento" (tela abaixo).

| <form><form><form><form><form><form><form><form><form><form><form><form><form><form></form></form></form></form></form></form></form></form></form></form></form></form></form></form> | Se clicar em "Sim", será redirecionado para a<br>seção de "Indicação dos Montantes" (ver Passo<br>06).       | Se clicar em "Não", será exibida uma segunda<br>mensagem alertando que não será possível<br>incluir ou retificar, posteriormente, créditos dessa<br>natureza nas consolidações concluídas sem esta<br>informação, mesmo por meio de solicitação à<br>unidade da PGFN ou da RFB. |
|----------------------------------------------------------------------------------------------------|----------------------------------------------------------------------------------------------------|----------------------------------------------------------------------------------------------------|
| Cristale Paternet % 100% *                                                                                                    | <image/> <image/> <image/> <image/> <text><text><text><section-header></section-header></text></text></text> | <image/> <image/> <image/> <image/> <image/> <image/> <image/> <image/> <section-header><form><section-header><form><section-header></section-header></form></section-header></form></section-header>                                                                           |
|                                                                                                    | Candala @ Saures                                                                                             | Crosta                                                                                                    |

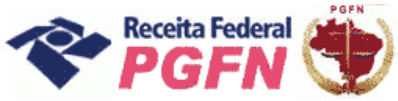

**PASSO 08.1 – Efetivar Consolidação -** Ao clicar no link "Efetivar Consolidação" será apresentada a tela abaixo. Clicar em continuar e seguir os passos adiante discriminados.

| Fazenda<br>Ministério da Fazenda                         |                                          |                                                                                                    | BRASIL                                  |
|----------------------------------------------------------|------------------------------------------|----------------------------------------------------------------------------------------------------|-----------------------------------------|
| ኛ @-CAC                                                  | Titular do código:<br>Responsável Legali |                                                                                                    | Sair com<br>Segurança                   |
| Receita Federal<br>Centro Virtugi                        | Data de e                                | xpiração do código de acesso: 22/03/2013                                                                                                    | COD                                     |
| de Atendimento                                           | >Página Inicial                          | >Serviças Disponíveis                                                                                                    | ana ang ang ang ang ang ang ang ang ang |
| Prestação de Info                                        | ormações Necess                          | árias à Consolidação                                                                                                    |                                         |
| Dados do Contribuinte<br>CNPJ:<br>Nome:<br>Simular Conso | lidação Apenas                           |                                                                                                    |                                         |
| <ul> <li>Eleuval consc</li> </ul>                        | indaçav                                  | Opções da Lei 11.941, de 2009 🗙                                                                                                    |                                         |
|                                                          |                                          | Antes de concluir uma<br>consolidação, verifique a exatidão dos<br>débitos e, se necessário, procure a<br>unidade do órgão que administra o<br>débito para eventuais<br>esclarecimentos. Pretende continuar? |                                         |
|                                                          |                                          | Continuar Voltar                                                                                                    |                                         |
|                                                          | A Receits Federal                        | agradece sua visita. Para mais informações sobre política de privacidade e uso, <u>chove acui.</u><br>Melhor visualizado em 1024x766 pixela.                                                                 |                                         |
|                                                          |                                          |                                                                                                    | 3                                       |

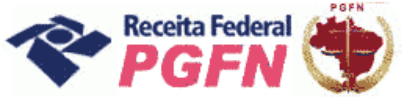

Passo a passo de consolidação da modalidade de Parcelamento de Débitos de Pessoas Jurídicas optantes pelas modalidades de parcelamento previstas nos arts. 1° ou 3° da Lei 11.941/2009 e da MP 449/2008

**PASSO 08.1.1– Selecionar Modalidade de Parcelamento –** Clicar nas modalidades de parcelamento para prestar informações necessárias à consolidação.

## ATENÇÃO!

- **1.** A consolidação é feita por modalidade, não por débito. Todos os débitos que se pretende consolidar por modalidade devem ser marcados. Aqueles que não forem selecionados não serão considerados na consolidação.
- 2. A indicação de Montantes de Prejuízo Fiscal e Base de Cálculo Negativa da CSLL, se pertinente, deve ser realizada antes de efetivar a consolidação.

| - Che                         | Titular do código:                                                                             | Sair com                |
|-------------------------------|------------------------------------------------------------------------------------------------|-------------------------|
| e-CAC                         | Responsável Legal:                                                                             | Segurançı               |
| Centro Virtua                 | Data de expiração do código de acesso: 28/04/2013                                              | ( <u>0, co</u> )        |
| de Atendimento                | >Página Inicial >Serviços Disponíveis                                                          |                         |
| Prestação de                  | Informações Necessárias à Consolidação                                                         |                         |
| ados do Contribui             | nte                                                                                            |                         |
| NPJ:<br>ome Empresarial:      |                                                                                                |                         |
|                               | Parcelamento                                                                                   |                         |
| DÉBITOS ADMINIS               | STRADOS PELA PGFN                                                                              |                         |
| Dividas Não                   | Parceladas Anteriormente                                                                       |                         |
| * Previdenci                  | iários (aguardando consolidação)                                                               |                         |
| Demais Demais Demais Demais   | ibitos (aguardando consolidação)                                                               |                         |
| Saldo Remar                   | rescente de Refis, Paes, Paex e Parcelamentos Ordinários                                       |                         |
| Previdenci                    | iários (aguardando consolidação)                                                               |                         |
| <ul> <li>Demais De</li> </ul> | ioicos (aguardando consolidação)                                                               |                         |
| DÉBITOS ADMINIS               | STRADOS PELA RFB                                                                               |                         |
| Dívidas Não                   | Parceladas Anteriormente                                                                       |                         |
| * Previdenci                  | iários (aguardando consolidação)                                                               |                         |
| Demais Demais Demais Demais   | zbitos (aguardando consolidação)                                                               |                         |
| Saldo Remar                   | rescente de Refis, Paes, Paex e Parcelamentos Ordinários                                       |                         |
| Previdenci                    | ários (aguardando consolidação)                                                                |                         |
| Demais Demais Demais Demais   | ibitos (aguardando consolidação)                                                               |                         |
|                               | Retornar                                                                                       |                         |
|                               | A Receita Federal agradece sua visita. Para mais informações sobre política de privacidade e u | so, <u>clique aqui.</u> |
|                               | Melhor visualizado em 1024x768 pixels.                                                         |                         |

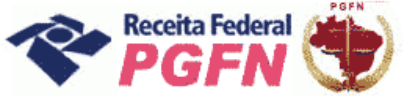

## Passo a passo de consolidação da modalidade de Parcelamento de Débitos de Pessoas Jurídicas optantes pelas modalidades de parcelamento previstas nos arts. 1° ou 3° da Lei 11.941/2009 e da MP 449/2008

#### ATENÇÃO!

Se o optante clicar em uma modalidade na qual o sistema .não identificou débito, será apresentada a seguinte mensagem:"Não foram encontrados débitos que possam fazer parte desta modalidade. Caso existam débitos enquadrados nesta modalidade e que não estejam sendo apresentados aqui, obtenha mais esclarecimentos no item Orientação (no menu "Onde Encontro", opção "Parcelamento da Lei n° 11.941/2009", acessando o link "Legislação") ou procure a unidade da RFB de seu domicílio tributário".

| Fazenda<br>Ministério da Fazenda                              |                                                      |                                                                                                    |                      | BRASIL                |
|---------------------------------------------------------------|------------------------------------------------------|----------------------------------------------------------------------------------------------------|----------------------|-----------------------|
| e-CAC                                                         | Titular do código:<br>Responsável Legal:             |                                                                                                    |                      | Sair com<br>Segurança |
| Receita Federal                                               | Data de expira                                       | ção do código de acesso: 28/04/2013                                                                                                 |                      | @-COL                 |
| de Atendimento                                                | >Página Inicial >Ser                                 | viços Disponíveis                                                                                                    |                      |                       |
| Prestação de Info                                             | mações Necessária                                    | as à Consolidação                                                                                                    |                      |                       |
| Dados do Contribuinte<br>CNPJ:<br>Nome Empresarial:           |                                                      |                                                                                                    |                      |                       |
|                                                               |                                                      | Parcelamento                                                                                                    |                      |                       |
| DÉBITOS ADMINISTRAD                                           | OS PELA PGFN                                         |                                                                                                    |                      |                       |
| Dívidas Não Parcel                                            | adas Anteriormente                                   |                                                                                                    |                      |                       |
| <ul> <li>Previdenciários (</li> <li>Demais Débitos</li> </ul> | aguardando consolidação<br>(aguardando consolidação  | Opções da Lei 11.941, de 2009 🗙                                                                                                    |                      |                       |
| Saldo Remanescer<br>Previdenciários (                         | te de Refis, Paes, Paex e<br>aguardando consolidação | ▲ Não foram encontrados débitos<br>que possam fazer parte desta<br>modalidade. Caso existam débitos                                 |                      |                       |
| Demais Debitos                                                | OS PELA RFB                                          | enquadrados nesta modalidade e que<br>não estejam sendo apresentados<br>aqui, obtenha maiores<br>esclarecimentos no item Orientação |                      |                       |
| Dívidas Não Parcel                                            | adas Anteriormente                                   | ou procure a unidade da RFB de seu<br>domicílio tributário.                                                                         |                      |                       |
| Previdenciários (<br>Demais Débitos                           | aguardando consolidação<br>(aguardando consolidação  |                                                                                                    |                      |                       |
| Saldo Remanescer                                              | ite de Refis, Paes, Paex e                           | Ok                                                                                                    |                      |                       |
| Previdenciários<br>Demais Débitos                             | aguardando consolidação<br>(aguardando consolidação  | ,                                                                                                    |                      |                       |
|                                                               |                                                      | Retornar                                                                                                    |                      |                       |
|                                                               | A Receita Federal agra                               | dece sua visita. Para mais informações sobre política de privacidade a                                                              | a u so, clique aqui. | >                     |
|                                                               |                                                      | Melhor visualizado em 1024x768 pixels.                                                                                              |                      |                       |
| duído                                                         |                                                      |                                                                                                    | Internet             | s · 🔍 100%            |

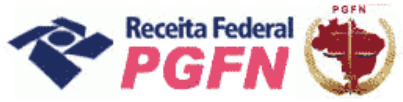

Passo a passo de consolidação da modalidade de Parcelamento de Débitos de Pessoas Jurídicas optantes pelas modalidades de parcelamento previstas nos arts. 1° ou 3° da Lei 11.941/2009 e da MP 449/2008

PASSO 08.1.2 – Selecionar Débitos – "Saldo Remanescente dos Programas Refis, Paes, Paex e Parcelamento Ordinário (Art. 30 da Lei n o 11.941/2009)" - Serão apresentados os débitos parceláveis, passíveis de consolidação, que foram objeto de ERROR: syntaxerror OFFENDING COMMAND: --nostringval--

STACK: